# でんさいネット かんたん操作マニュアル

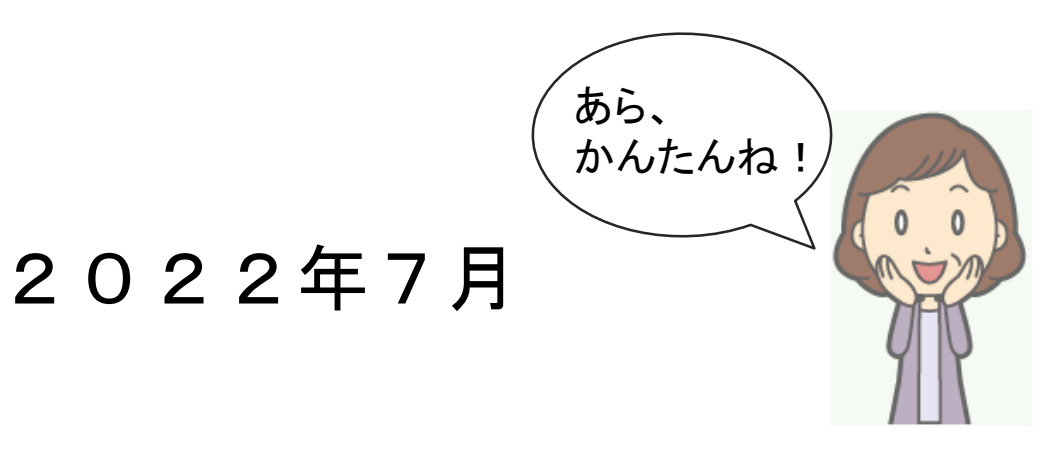

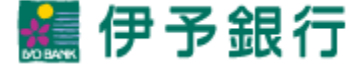

目次

| はじめに                      | • • • 3   |
|---------------------------|-----------|
| 1. ログオン                   | • • • 4   |
| (1)「いよぎんインターネットEB」から      | • • • 5   |
| (2)伊予銀行のホームページから          | • • • 7   |
| <b>2.発生</b> (「でんさい」の振り出し) | • • • 9   |
| (1)発生記録請求(債務者請求方式)        | • • • 10  |
| (2)承認待ちの「でんさい」の確認         | • • • 1 7 |
| (3)発生記録請求債権の確認            | • • • 18  |
| (4)請求先事前登録・削除             | • • • 1 9 |
| 3. 受け取った「でんさい」の確認方法       | •••21     |
| (1)通知                     | • • • 2 2 |
| (2)保有債権の確認                | • • • 2 5 |
| 4. 譲渡(手形の裏書譲渡に類似した手続き)    | •••26     |
| (1)譲渡                     | • • • 2 7 |
| (2)分割譲渡                   | • • • 3 5 |
| 5.でんさい割引                  | • • • 4 3 |
| 6.参考                      | • • • 5 2 |
| 「でんさい」発生時にエラーが出る、         |           |
|                           |           |

もしくは「でんさい」が受け取れないとき

## はじめに

「いよぎんでんさいネット」には「担当者」と「管理者」2つのIDがあります。 当初はそれぞれ1つずつ発行されています。 追加が必要な場合はお取引店までお申し出ください。

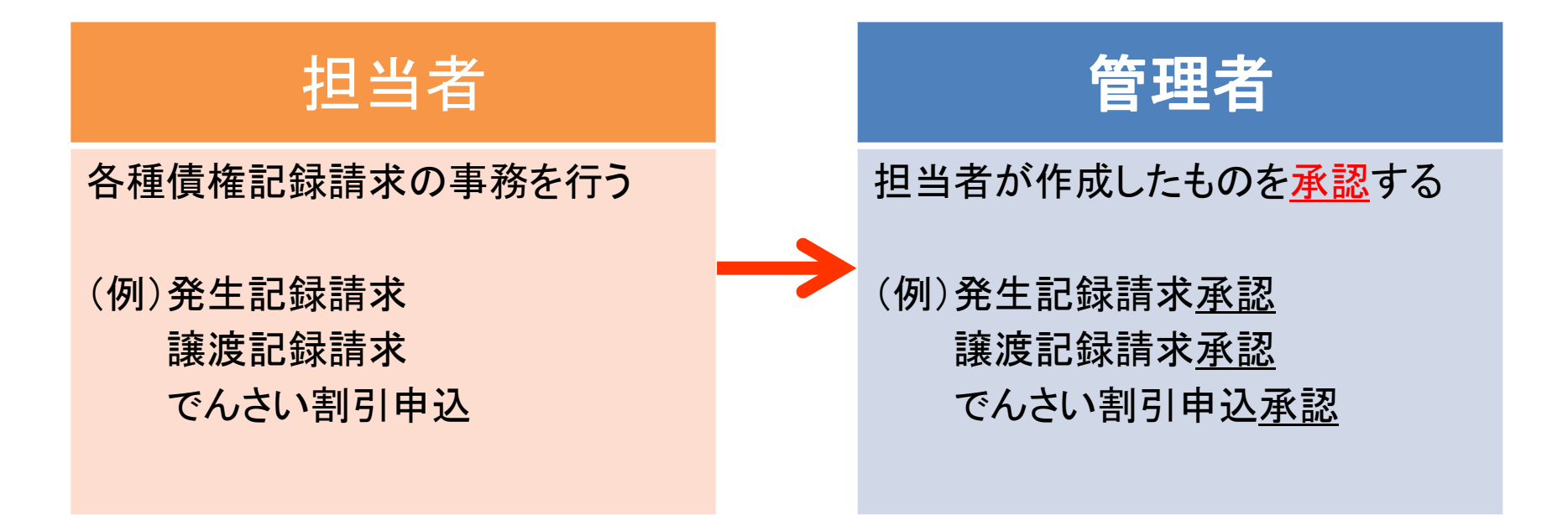

・各種照会業務は、担当者・管理者どちらのIDでも行うことができます。 ・1人の利用者に担当者・管理者両方のIDを付与することも可能です。

# 1. ログオン

## 1-(1)「いよぎんインターネットEB」から

### 「いよぎんインターネットEB」をご契約のお客さまは、メニューの中から「でんさい ネット」をご利用いただけます。

| <b>デ</b> いよる                                  | ぎん インター                                                            | ご利用                                                         | 同の手引きへ        | 小 標                                      | ◎準 大 (                                                           | レログオフ                                        |                                       |             |
|-----------------------------------------------|--------------------------------------------------------------------|-------------------------------------------------------------|---------------|------------------------------------------|------------------------------------------------------------------|----------------------------------------------|---------------------------------------|-------------|
| ፞፞ዀ፞፞ኯፇプ                                      | 残高照会<br>入出金明細照会                                                    | 資金移動                                                        | 総合/給-<br>(ファイ | 与振込他<br>ル伝送)                             | 税金各種料金<br>払込み                                                    | 利用者<br>変更                                    | 情報<br>E                               | でんさい<br>その他 |
| でんさいネット                                       | ×=/                                                                | バーから「                                                       | でんさい          | その他                                      | ころでんさいネ                                                          | ット」を                                         | 選択                                    |             |
|                                               | すること                                                               | こより、「て                                                      | でんさい          | ネット」に                                    | こ移動すること                                                          | ができ                                          | ます。                                   | ↑ 閉じる       |
| 天时広入有                                         | すること                                                               | こより、「て                                                      | でんさい          |                                          | に移動すること                                                          | ができ                                          | ます。                                   | ↑ 閉じる       |
| 天和広人石利用者名                                     | <b>すること</b><br>オンターネット法人<br>法人 太郎 様                                | こより、「て<br><sup>71 18</sup>                                  | でんさい          |                                          | に移動すること<br><sup>夏</sup> 産<br>2017年01月25日 19時                     | ができ 103分26秒                                  | ます。<br><sup>管理者</sup>                 | ↑ 閉じる       |
| 天村広へ石<br>利用者名<br>前回ログオン日時                     | すること<br>オンターホット法人<br>法人 太郎 様<br>2017年01月25日 19                     | こより、「て<br><sup>71 秋</sup><br>9時03分26秒                       | でんさい          | <mark>ネット」に</mark><br>こ 和用版<br>前回<br>2回前 | こ移動すること<br>2017年01月25日 19時<br>2017年01月25日 03時                    | ができ<br>約3分26秒<br>約30分30秒                     | <b>ます。</b><br><sup>管理者</sup><br>法人 太郎 | ↑ 閉じる       |
| <del>メ<br/>利用者名</del><br>前回ログオン日時<br>Eメールアドレス | すること<br>オンターネット法人<br>法人 太郎様<br>2017年01月25日 19<br>internethojin001@ | <b>こより、「て</b><br><sup>71 秋</sup><br>9時03分26秒<br>itest.co.jp | でんさい          | <mark>ネット」に</mark><br>前回<br>2回前<br>3回前   | こ移動すること<br>2017年01月25日 19時<br>2017年01月24日 03時<br>2017年01月24日 13時 | かでき<br>約3分26秒<br>第30分30秒<br>第<br>第<br>30分30秒 | <b>ます。</b><br>管理者<br>法人 太郎            |             |

【ご確認ください】 でんさいの契約をしていますが「でんさい・その他」メニューが表示されていません

→ でんさいIDとインターネットEBのID連携が完了していない可能性があります。 インターネットEB管理者IDでログオンのうえ、「利用者情報の登録/変更」から 設定をおこなってください。

## 1-(1)「いよぎんインターネットEB」から

「いよぎんインターネットEB」の1つの利用者IDに対して、管理者・担当者IDの両 方を兼務している際には、以下のような選択画面が表示されます。 利用中の管理者/担当者間の切り替えには、一度でんさいの画面をログオフし、 再度「いよぎんインターネットEB」のログオンから始めてください。 ※兼務用のIDを作ることもできます。詳しくはお取引店までご相談ください。

■ でんさい利用者情報

| でんさい利用者番号  | 000000CFG1 |
|------------|------------|
| 法人名/個人事業者名 | 有限会社××工業   |

🛢 でんさい管理者/担当者一覧

|   |    | でんさい管理者/担当者ID                                                                                  | でんさい管理者/担当者種別     | 支店名   |  | 口座種別 | 口座番号    |  |  |
|---|----|------------------------------------------------------------------------------------------------|-------------------|-------|--|------|---------|--|--|
|   | ۲  | 00000E6N600                                                                                    | でんさい管理者           | 追手支店  |  | 普通   | 9992004 |  |  |
|   | 0  | 0000756N610                                                                                    | でんさい担当者           | 追手支店  |  | 普通   | 9992004 |  |  |
| _ |    |                                                                                                |                   |       |  |      |         |  |  |
|   | 選択 | 月にる<br>月にる<br>一月<br>二ろ<br>一月<br>二ろ<br>一月<br>二ろ<br>一月<br>二ろ<br>一月<br>二ろ<br>一月<br>二ろ<br>一月<br>二ろ | 操作したい権限にチュ<br>を押下 | ニックして |  |      |         |  |  |

### 1-(2)伊予銀行のホームページから

### 「いよぎんインターネットEB」をご契約でないお客さまは、当行ホームページから ログオンできます。

▲ ホーム > 法人・個人事業主のお客さま > 事務効率化 > いよぎんでんさいネット

事務効率化

いよぎんでんさいネット

※ 「いよぎん でんさいネット」のご利用にはお申し込み手続きが必要です。

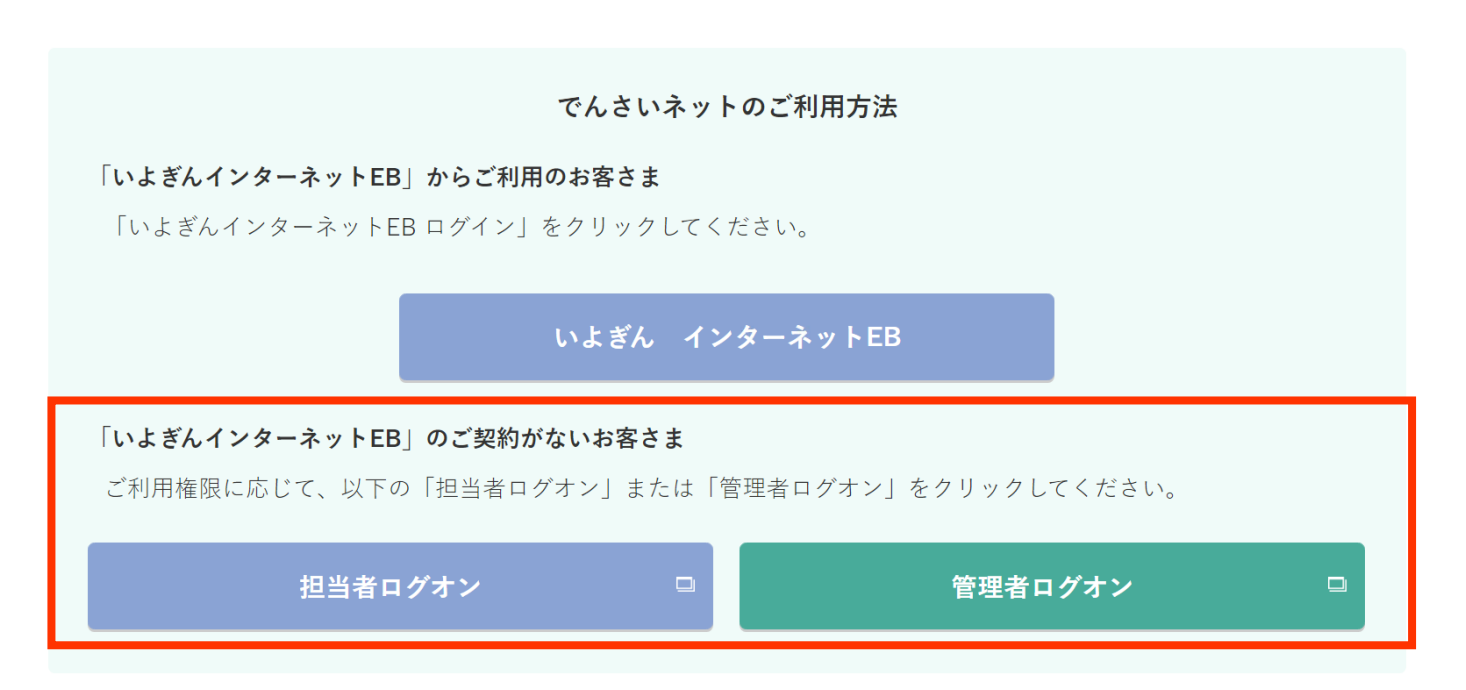

## 1-(2)伊予銀行のホームページから

### 「でんさい利用者番号」「ID」「パスワード」を入力し、ログオンしてください。

### ●でんさい管理者ログオン画面

| - 119777                                                                               |                         |             |  |
|----------------------------------------------------------------------------------------|-------------------------|-------------|--|
|                                                                                        | <b>D</b>                |             |  |
|                                                                                        |                         |             |  |
| でんさい管理者ID                                                                              |                         |             |  |
| バスワード                                                                                  |                         | ソフトウェアキーボード |  |
|                                                                                        |                         | ノださい        |  |
| ログオンに必要な情報を入力して「ログオン<br>ログオンしない場合は「閉じる」ボタンを押し<br><b>■ ログオン</b>                         | コホダンを押してくたさい。<br>でください。 | N/_CV'0     |  |
| ログオンに必要な情報を入力して「ログオン<br>ログオンしない場合は「閉じる」ボタンを押し<br><b>ログオン</b><br>でんさい利用者番号              | 「アメジンを押してくたさい。          | ×/_CU*°     |  |
| ログオンに必要な情報を入力して「ログオン<br>ログオンしない場合は「閉じる」ボタンを押し<br><b>ログオン</b><br>でんさい利用者番号<br>でんさい担当者ID |                         |             |  |

# 2. 発生

「でんさい」を振り出すことを「発生」といいます。 ここでは、よく利用される「<mark>債務者請求方式</mark>」についてご説明します。 「債務者請求方式」とは、債務者(支払企業)が受取人(債権者)に対して 「でんさい」を発生させる方式です。

### (1) 担当者画面

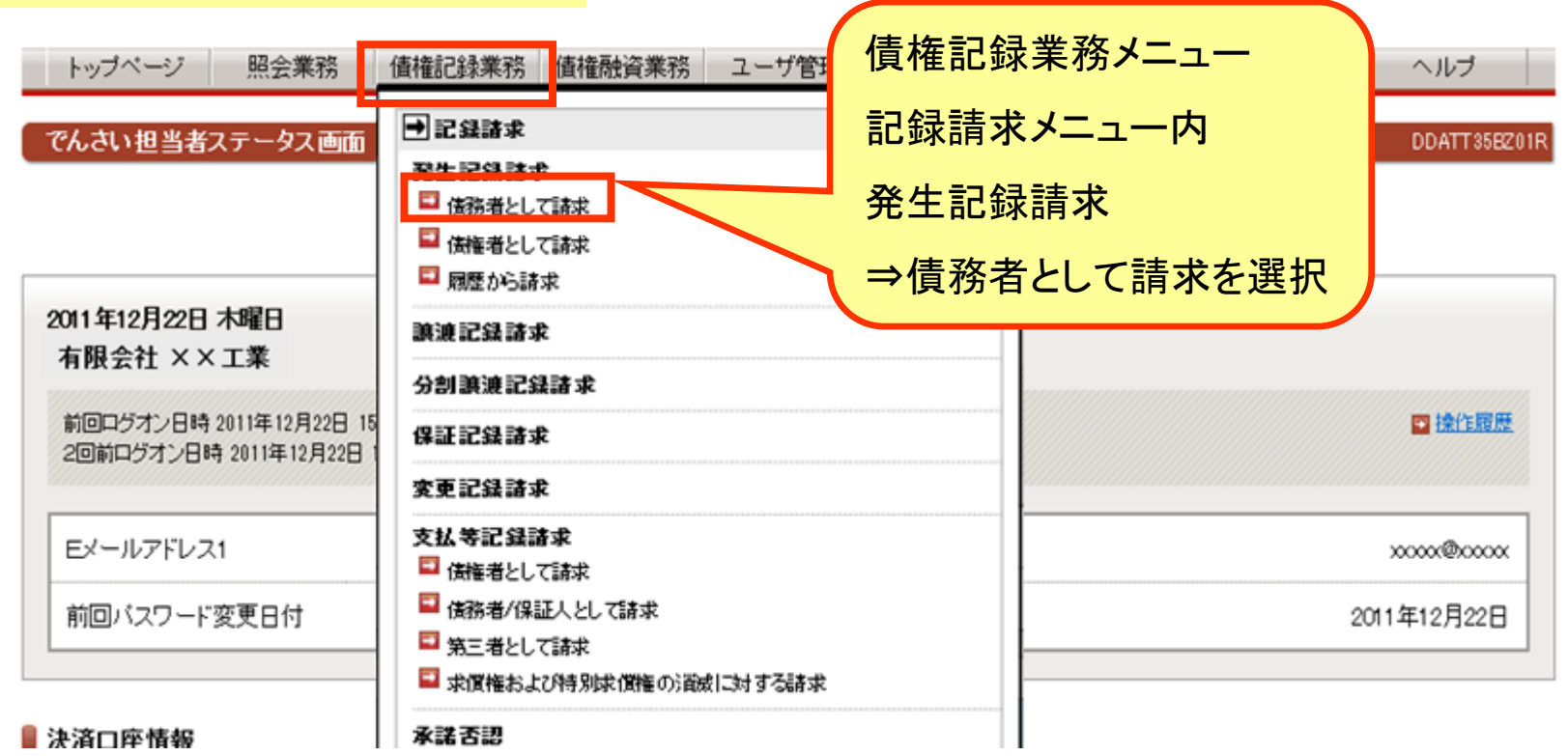

| 備務者発生記録:入力 値務者発生記<br>「債務者情報(請求者)」「債権者情報」「債相<br>なお、請求にあたり、管理に利用するための                                                                             | 2録:承認依頼 値税者発生記録:承認<br>量情報」を入力して「入力内容の確認」ボイ<br>の情報を「請求者任意情報」として任意に                                                                                                    | <ul> <li>支払相手の</li> <li>受取口座情</li> <li>もしくは事前</li> </ul>                                                                                                    | でんさい利用<br>報を直接入す<br>「登録請求先・          | 者番号、<br>]<br>一覧か             |
|----------------------------------------------------------------------------------------------------|----------------------------------------------------------------------------------------------------|----------------------------------------------------------------------------------------------------|--------------------------------------|------------------------------|
| 2 11:5-5 日秋(日本67(2230)<br>アムコン利用を発見                                                                                                    | 00000345                                                                                                    | しきのしていた。                                                                                                    |                                      |                              |
| でんさい利用者名                                                                                                    | 有限会社××工業                                                                                                    |                                                                                                    |                                      |                              |
| 全预计器队工会                                                                                                    | <b>志伝</b> 名                                                                                                    | →爭胢登録                                                                                                    | 万法は19~                               | ージへ                          |
| <ul> <li>伊予胡行</li> </ul>                                                                                                    | 宇和島支店                                                                                                    | 普通                                                                                                    |                                      |                              |
| ■ 債種者情報(必須)                                                                                                    |                                                                                                    |                                                                                                    | C SUDDITE-VA                         | 1                            |
| 11 11 11 11 11 11 11 11 11 11 11 11 11                                                                                                    |                                                                                                    |                                                                                                    | M BALLANDER CO. R. A                 |                              |
| (んさい利用者番号                                                                                                    |                                                                                                    |                                                                                                    |                                      |                              |
| Lange and the second second second second second second second second second second second second second second                                 |                                                                                                    |                                                                                                    |                                      |                              |
| 全融機則名                                                                                                    | 店名 料目                                                                                                    | 口座借号                                                                                                    | ٨ヵ                                   |                              |
| 金融機関名 支<br>                                                                                                    | (2) 1.000.000 円                                                                                                    | 口座情報                                                                                                    | いたので、「「「「」」                          |                              |
| 金融機関名 支                                                                                                    | 店名 料目<br>1000,000 円<br>2019 年 12 月 25 平<br>支払期日は、電子記録年月日<br>銀行営業日目の翌日以降の<br>電子記録年月日の10年後の<br>指定された支払期日が非翻<br>業日が支払期日となります。                                                                                          | ロ産番号<br>ロ産情報<br>日<br>(指定をしない場合は本日)を含め7<br>日を入力してください。<br>応当日まで指定可能です。<br>7営業日に当たる場合は、翌期下営                                                                                                    | <sup>入)</sup><br>債権金額<br>記録年月<br>を入力 | 、支払期E<br>日(振出=               |
| 金融機関名 支<br>金融機関名 支<br>価権体報(必須)<br>価権金額<br>支払期日<br>電子記録年月日                                                                                       | 店名 料目<br>1.000.000 円<br>2019 × 年 12 × 月 25 ×<br>支払期日は、電子記録年月日の<br>留子記録年月日の10年後の<br>指定された支払期日が非額<br>業日が支払期日となります。<br>2019 × 年 10 × 月 回 ×<br>予約で記録商来を行う場合は<br>本日より1ヶ月後の応当日ま<br>なあ、15時以降24時までの<br>す翌日以降の日を入力してく        | 日<br>日<br>日<br>日<br>日<br>日<br>日<br>日<br>年<br>人力してください。<br>の<br>当日まで指定可能です。<br>一<br>営業日に当たる場合は、翌朝行客<br>日<br>よ、翌日と隣の日を入力してください。<br>で指定可能です。<br>時間隔に記録請求を行う場合は、必<br>たさい。                                                                                                    | 入力<br>債権金額<br>記録年月<br>を入力            | <mark>、支払期</mark> 日<br>日(振出= |
| <ul> <li>金融機関名</li> <li>支払期日</li> <li>電子記録年月日</li> <li>譲渡布限の有無</li> </ul>                                                                       | 広名                                                                                                    | 日<br>日<br>日<br>日<br>(指定をしない場合は本日)を含め7<br>日を入力してください。<br>の応当日まで指定可能です。<br>子営業日に当たる場合は、翌期子営<br>日<br>た、翌日以降の日を入力してください。<br>の指定可能です。<br>時間隔に記録請求を行う場合は、必<br>ださい。<br>加金融機関に限定                                                                                                    | ▶ヵ<br>債権金額<br>記録年月<br>を入力            | 、支払期E<br>日(振出=               |
| <ul> <li>金融機関名 支</li> <li>金融機関名 支</li> <li>金融機関名 (必須)</li> <li>価権金額</li> <li>支払期日</li> <li>電子記録年月日</li> <li>譲渡布限の有無</li> <li>請求者任意情報</li> </ul> | 応名  1.000.000 円  1.000.000 円  2019 単 12 単 月 25 単 支払期日は、電子記録年月日  銀行営業日目の翌日以降の 電子記録年月日の10年後の 指定された支払期日がす謝 業日が支払期日となります。  2019 単 10 単 月 02 単 予約で記録請求を行う場合に 本日より1ヶ月後の応当日ま なお、15時以降24時までの す翌日と疑の日を入力してく  ③ ※射限なし 〇雄進先を参加 | 日<br>日<br>日<br>日<br>日<br>日<br>日<br>日<br>年<br>日<br>日<br>年<br>人<br>力<br>し<br>て<br>た<br>さ<br>礼<br>い<br>し<br>合<br>は<br>本<br>日<br>ら<br>た<br>う<br>に<br>当<br>た<br>る<br>場<br>合<br>は<br>本<br>日<br>ら<br>入<br>力<br>し<br>て<br>た<br>え<br>い<br>。<br>の<br>応<br>当<br>よ<br>つ<br>龍<br>で<br>す<br>。<br>つ<br>方<br>常<br>変<br>単<br>に<br>当<br>た<br>る<br>場<br>合<br>は<br>、<br>翌<br>助<br>行<br>常<br>こ<br>一<br>言<br>た<br>ろ<br>場<br>合<br>は<br>、<br>翌<br>助<br>行<br>常<br>こ<br>つ<br>記<br>で<br>ず<br>。<br>つ<br>記<br>で<br>ず<br>。<br>つ<br>こ<br>た<br>つ<br>載<br>行<br>常<br>つ<br>記<br>で<br>ず<br>。<br>つ<br>こ<br>、<br>か<br>つ<br>記<br>で<br>ず<br>。<br>の<br>つ<br>こ<br>、<br>か<br>の<br>の<br>日<br>こ<br>う<br>た<br>る<br>場<br>合<br>は<br>、<br>変<br>顕<br>行<br>常<br>つ<br>記<br>、<br>か<br>。<br>の<br>、<br>の<br>、<br>の<br>、<br>の<br>、<br>の<br>、<br>の<br>、<br>の<br>、<br>の<br>、<br>の<br>、<br>の<br>、<br>の<br>、<br>の<br>、<br>の<br>、<br>の<br>、<br>の<br>、<br>の<br>の<br>つ<br>に<br>つ<br>に<br>う<br>、<br>の<br>の<br>つ<br>に<br>つ<br>こ<br>つ<br>い<br>っ<br>の<br>つ<br>し<br>て<br>う<br>つ<br>し<br>て<br>う<br>し<br>て<br>く<br>た<br>う<br>い<br>っ<br>つ<br>て<br>つ<br>こ<br>う<br>う<br>つ<br>こ<br>つ<br>し<br>、<br>の<br>つ<br>こ<br>つ<br>し<br>て<br>う<br>し<br>て<br>く<br>う<br>つ<br>こ<br>つ<br>し<br>つ<br>っ<br>つ<br>こ<br>つ<br>つ<br>つ<br>こ<br>つ<br>う<br>つ<br>つ<br>こ<br>つ<br>つ<br>こ<br>つ<br>う<br>つ<br>つ<br>こ<br>つ<br>う<br>つ<br>つ<br>つ<br>つ<br>つ<br>つ<br>つ<br>つ<br>つ<br>つ<br>つ<br>つ<br>つ | 入対<br>債権金額<br>記録年月<br>を入力            | i、支払期E<br>日(振出=              |

### (3)担当者入力⇒承認依頼

DDACR11BC01

債務者発生記録:入力 債務者発生記録:承認依頼

▶ 債務者発生記録:承認依頼完了

この画面は確認画面です。 下記の内容でよろしければ「承認依頼」ボタンを押してください。 修正する場合は「戻る」ボタンを押してください。

① この画面は承認依頼画面です。まだ債務者発生記録請求は完了していません。

| 📕 債務者情報(請求者) |          |             |      |         |  |  |
|--------------|----------|-------------|------|---------|--|--|
| でんさい利用者番号    |          | 00000CVL5   |      |         |  |  |
| でんさい利用者名     | 有限会社××工業 |             |      |         |  |  |
| 金融機関名 支店名    |          |             | 科目   | 口座番号    |  |  |
| 伊予銀行         | 宇和島支店    | 5           | 普通   | 9993502 |  |  |
| ▋ 債権者情報      |          |             |      |         |  |  |
| でんさい利用者番号    |          | 00000D421   |      |         |  |  |
| でんさい利用者名     |          | △△鉄工所       |      |         |  |  |
| 金融機関名        | 支店名      |             | 科目   | 口座番号    |  |  |
| 伊予銀行         | 宇和島支店    | 5           | 普通   | 9993503 |  |  |
| ▋ 債権情報       |          |             |      |         |  |  |
| 債権金額         |          | 1,000,0     | 200円 |         |  |  |
| 支払期日         |          | 2019年12月25日 |      |         |  |  |
| 電子記録年月日      |          | 2019年10月02日 |      |         |  |  |
| 譲渡制限の有無      | 制限なし     |             |      |         |  |  |
| ▋請求者任意情報     |          |             |      |         |  |  |
| 請求者任意情報      |          |             |      |         |  |  |

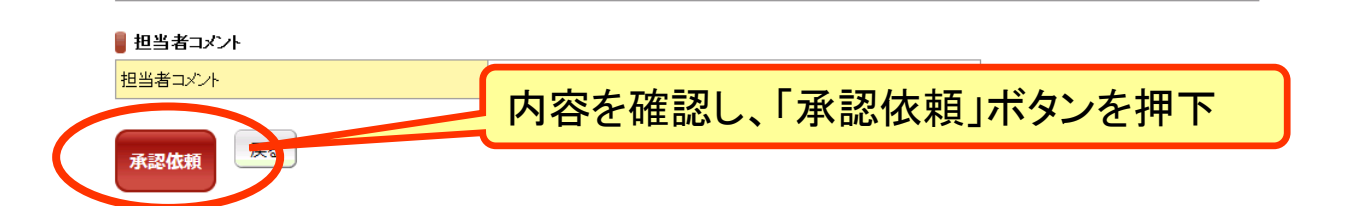

### (4)承認依頼完了

債務者発生記録:入力 / 債務者発生記録:承認依頼

債務者発生記録:承認依頼完了

#### 債務者発生記録の承認依頼が完了しました。

債権の発行承認依頼が完了しました。

受付番号:017420191002000000111U 受付日時:2019年10月02日10時26分49秒

① この画面は承認依頼完了画面です。まだ債務者発生記録請求は完了していません。

#### 🛢 債務者情報(請求者)

| でんさい利用者番号 |       | 00000CVL5 |    |         |  |
|-----------|-------|-----------|----|---------|--|
| でんさい利用者名  |       | 有限会社××工業  |    |         |  |
| 金融機関名     | 支店名   |           | 科目 | 口座番号    |  |
| 伊予銀行      | 宇和島支店 | 5         | 普通 | 9993502 |  |

📱 債権者情報

| でんさい利用者番号 | 00000D421 |
|-----------|-----------|
| でんさい利用者名  | △△鉄工所     |
|           |           |

| 金融機関名 | 支店名   | 科目 | 口座番号    |
|-------|-------|----|---------|
| 伊予銀行  | 宇和島支店 | 普通 | 9993503 |

#### 📕 債権情報

| 債権金額    | 1,000,000円  |
|---------|-------------|
| 支払期日    | 2019年12月25日 |
| 電子記録年月日 | 2019年10月02日 |
| 譲渡制限の有無 | 制限なし        |

#### 🛢 請求者任意情報

請求者任意情報

#### ▋ 担当者コメント

担当者コメント

トップページ

(5)管理者画面

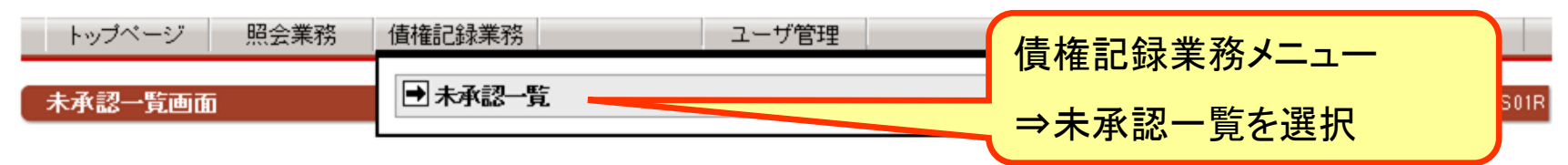

未承認の請求情報を確認いただけます。 「記録請求内容」を選択した場合、各請求承認画面に切り替ります。

### 📕 未承認一覧

《前の10件 検索件数:1~2/2件 次の10件 ▶

| 請求内容           | 承認依頼日      | 債権金額      | 支払期日        | 電子記録年月日    | 担当者からのコメント | 承認ステータス |
|----------------|------------|-----------|-------------|------------|------------|---------|
| 債権者発生記録        | 2019年10月2日 | 1,000,000 | 2019年12月25日 | 2019年10月2日 |            |         |
| <u>債務者発生記録</u> | 2019年10月2日 | 1,000,000 | 2019年12月25日 | 2019年10月2日 |            |         |

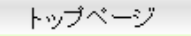

承認する債権の請求内容をクリック

### (6)管理者入力⇒承認

DDACR11BC03F

**債務者発生記録:承認** 債務者発生記録:結果

この画面は承認の確認画面です。 下記の内容で問題がなければ「この内容で債権発行申込」ボタンを押してください。 問題がある場合は「管理者コメント」に理由を記入の上、「否承認」ボタンを押してください。

❶ この画面は承認画面です。まだ債務者発生記録請求は完了していません。

| しんでいれ用者留ち      |       | 00000CVL5   |        |                 |       |  |
|----------------|-------|-------------|--------|-----------------|-------|--|
| でんさい利用者名       |       | 有限会社××工業    |        |                 |       |  |
| 金融機関名          | 支店名   |             | 科目     | 口座番号            |       |  |
| 伊予銀行           | 宇和島支原 | <br>苫       | 普通     | 9993502         |       |  |
| 債権者情報          |       |             |        |                 |       |  |
| -<br>でんさい利用者番号 |       | 00000D421   |        |                 |       |  |
| でんさい利用者名       |       | △△鉄工所       |        |                 |       |  |
| 金融機関名          | 支店名   |             | 科目     | 口座番号            |       |  |
|                | 宇和島支加 | <br>5       | 普通     | 9993506         |       |  |
| 債権情報           |       |             |        |                 | 1     |  |
|                |       | 1,000       | ),000円 |                 |       |  |
|                |       | 2019年12月25日 |        |                 |       |  |
| 電子記録年月日        |       | 2019年10月02日 |        |                 |       |  |
| 譲渡制限の有無        |       | 制限なし        |        |                 |       |  |
| 請求者任意情報        |       |             |        |                 |       |  |
| 請求者任意情報        |       |             |        | <b>क = रा</b> । |       |  |
|                |       | 시           | 谷を位    | 隹認し、            |       |  |
|                |       | [[-         | の内     | 容で信相            | を発行申び |  |
| 管理キョナル         |       | <u>ت</u> ـ  | 5×.+   |                 |       |  |
| 6444/21        |       |             | X IN   |                 |       |  |

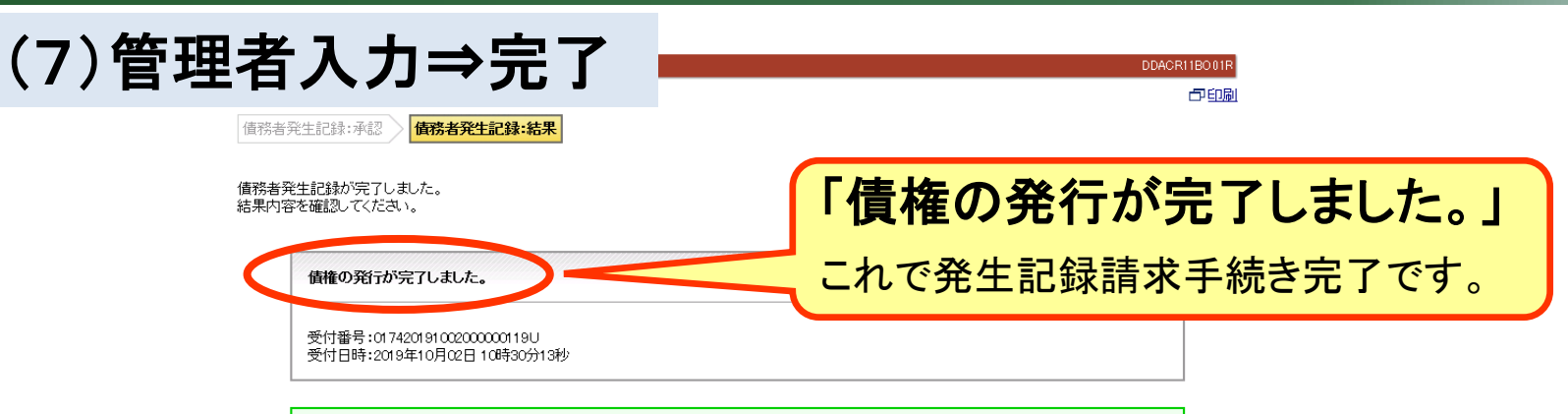

■この画面はでんさいネットの記録内容を表示しています。

#### 🚪 債務者情報(請求者)

| 利用者番号      |     | 00000CVL5   |             |      |      |  |
|------------|-----|-------------|-------------|------|------|--|
| 属性         |     | 法人(金融機関を除く) | 法人(金融機関を除く) |      |      |  |
| 法人名/個人事業者名 |     | 有限会社××工業    | 有限会社××工業    |      |      |  |
| 部署名        |     |             |             |      |      |  |
| 屋号         | 屋号  |             |             |      |      |  |
| 住所         |     | 愛媛県松山市      |             |      |      |  |
| 代表者名       |     | ×× 次郎       |             |      |      |  |
| 金融機関名      | 支店名 |             | 科目          | 口座番号 | 口座名義 |  |

| 伊予銀行 | 宇和島支店 | 普通 | 9993502 | ハシハシコウキヨウ |
|------|-------|----|---------|-----------|
|      |       |    |         |           |

#### 闄 債権者情報

| 利用者番号      | 00000D421 |
|------------|-----------|
| 属性         | 個人事業者     |
| 法人名/個人事業者名 | △△鉄工所     |
| 部署名        |           |
| 屋号         |           |
| 住所         | 愛媛県松山市    |
| 代表者名       |           |

| 金融機関名 | 支店名   | 科目 | 口座番号    | 口座名義人      |
|-------|-------|----|---------|------------|
| 伊予銀行  | 宇和島支店 | 普通 | 9993503 | サンカクテツコウショ |

#### 📗 債権情報

| 記録番号    | 000000CVL500000100003 |
|---------|-----------------------|
| 債権金額    | 1,000,000円            |
| 支払期日    | 2019年12月25日           |
| 電子記録年月日 | 2019年10月02日           |
| 譲渡制限の有無 | 制限なし                  |

## 2-(2)承認待ちの「でんさい」の確認

### 承認待ちの「でんさい」がある場合は、トップ画面に件数が表示されます。

| トップページ                   | 照会業務                             | 債権記録業務              | 債権融資業務 | ユーザ管理 |  | ヘルプ            |
|--------------------------|----------------------------------|---------------------|--------|-------|--|----------------|
| でんさい担当者ス                 | マテータス画面                          |                     |        |       |  | DDATT 35EZ01R  |
| 2011年12月22日:<br>有限会社 × × | 木曜日<br>工業                        |                     |        |       |  |                |
| 前回ログオン日時:<br>2回前ログオン日時   | 2011年12月22日 150<br>2011年12月22日 1 | 時24分07秒<br>5時08分82秒 |        |       |  | ■ 操作履歴         |
| Eメールアドレス:                | 1                                |                     |        |       |  | <br>xxxx@xxxxx |
| 前回バスワード                  | 変更日付                             |                     |        |       |  | 2011年12月22日    |

#### 闄 決済口座情報

|   | <u> </u> |       |   |    |         |
|---|----------|-------|---|----|---------|
|   | 金融機関名    | 支店名   | 利 | 計目 | 口座番号    |
|   | 伊予銀行     | 宇和島支店 | 븰 | i座 | 1112211 |
| Γ | ▋ 承認待件数  |       |   |    |         |
|   | 業務名      | 承認待件数 |   |    |         |
|   | 発生記録請求   | 0     |   |    |         |
|   | 讓渡記録請求   | 0     |   |    |         |
|   | 保証記録請求   | 0     |   |    |         |
|   | 分割讓渡記録請求 | 0     |   |    |         |
|   | 変更記録請求   | 0     |   |    |         |
|   | 支払等記録請求  | 0     |   |    |         |
|   | 一括記録請求   | 0     |   |    |         |
|   | 割月(申込)   | 0     |   |    |         |
|   | 担保(申込)   | 0     |   |    |         |

🔤 承認依頼一覧

## 2-(3)発生記録請求債権の確認

### 取引の履歴は「照会業務」内の「取引履歴」から確認できます。

| トップページ 照会業務                                                  | 值権記録業務                      | 債権融資業務               | ユーザ管理         |               |         |                         | ヘルプ                        |        |
|--------------------------------------------------------------|-----------------------------|----------------------|---------------|---------------|---------|-------------------------|----------------------------|--------|
| 取引履歴一覧画面                                                     |                             |                      |               |               |         |                         | DDUSR23                    | BS01 R |
| 取引履歴を検索することができます。<br>「取引履歴検索条件」を指定して「こ(<br>「取引日時」を選択した場合、各取引 | 。<br>の内容で検索」ボタ<br> 履歴詳細画面には | マンを押してくださ<br>別り替ります。 | い。取引履歴検索約     | 結果に一覧が        | が表示される  | け。検索し                   | とい条件を                      | 入力     |
| <b>取引履歴検索条件</b>                                              |                             |                      |               |               |         |                         |                            |        |
| 開始取引日時                                                       |                             | 2014 🔽 年 09          | ▼月25▼日0       | 00 🔽 時 00     | ▼分      |                         |                            |        |
| 終了取引日時                                                       |                             | 2014 💌 年 09          | ▼月26▼日2       | 23 🔽 時 59     | ▼分      |                         |                            |        |
| 相手先でんさい利用者番号                                                 |                             |                      |               |               |         |                         |                            |        |
| 請求口座情報                                                       |                             | 支店コード                | 科目 📃          | 口座番号          |         |                         |                            |        |
| 請求種別(略称)                                                     |                             | <b>•</b>             |               |               |         |                         |                            |        |
| 金額                                                           | 2                           |                      | 円 ~           | 円             |         |                         |                            |        |
| この内容で検索<br>取引履歴検索結果                                          | J                           | 取引の内                 | 日時を押<br>内容が表示 | 下する           | 5       | より、記録                   | 請求                         |        |
|                                                              |                             |                      |               | <b>∢</b> 前の50 | 件 検索件数  | t:1~50/53件 <u>次の50(</u> | <u>≇</u> ♪ <u>1 ▼ ぺー</u> シ | "表示    |
| 取引日時                                                         | 請求者<br>でんさい<br>利用者番号        | 相手先<br>でんさい<br>利用者番号 | 支店名           | 科目            | 口座番号    | 請求種別                    | 金額                         | 代行     |
| <u>2014年09月26日 11時44分35秒</u>                                 | 00000CVL5                   | 00000CVK8            | 宇和島支店         | 普通            | 9993502 | 債務者発生記録                 | 500,000                    | 無      |
| 2014年09月26日 11時39分25秒                                        | 00000CVL5                   | 00000D421            | 宇和島支店         | 普通            | 9993502 | 讓渡記錄                    | 1,000,000                  | 無      |
|                                                              |                             |                      | 1             | <u>_</u>      |         | 信務考察生記録予                |                            | .      |

18

## 2-(4)請求先事前登録·削除

請求先の事前登録を使うことによって、発生記録請求画面での請求先入力が 不要となります。

発生記録請求を行った際に、請求先登録に追加することもできます。

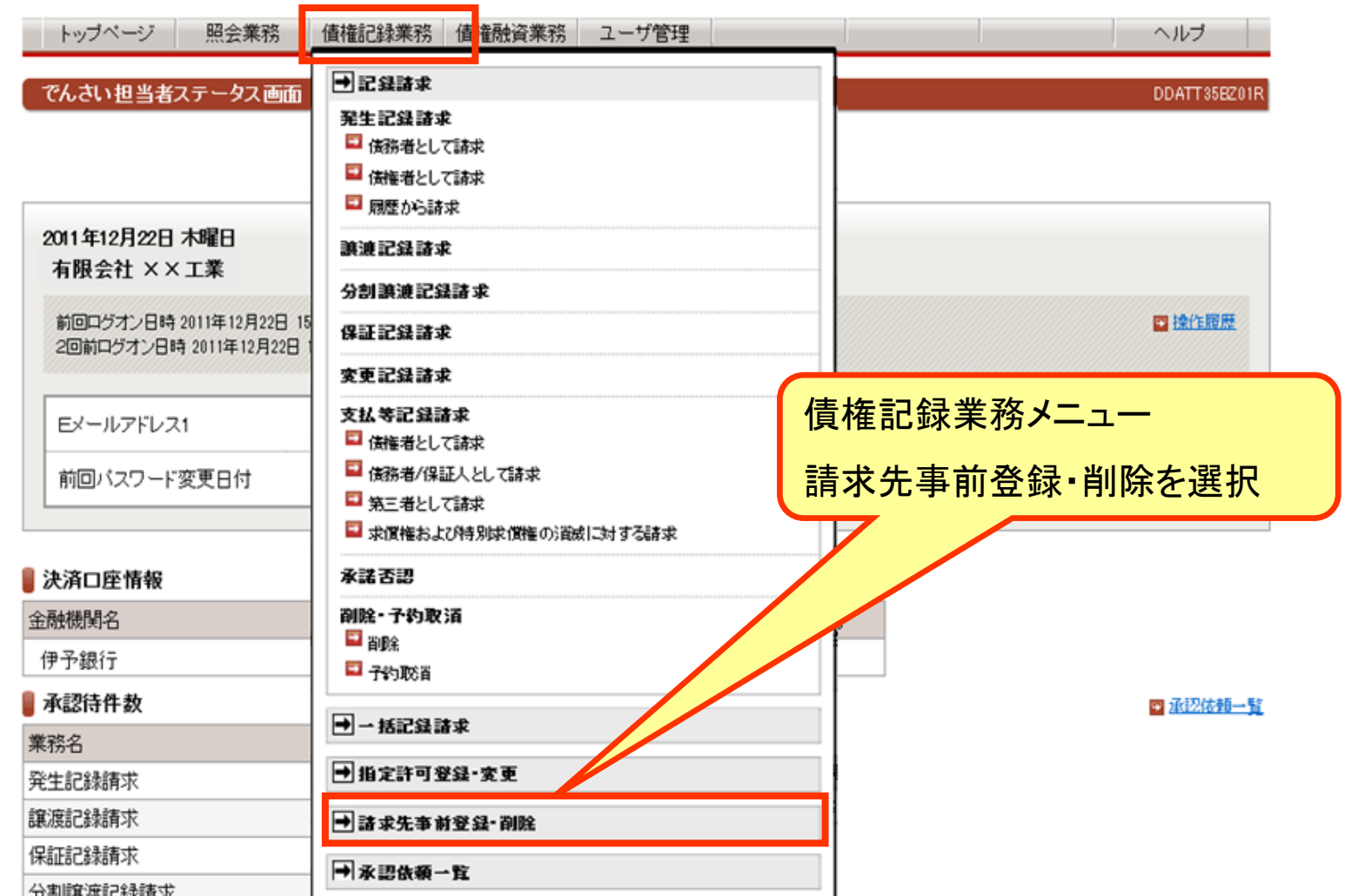

19

## 2-(4)請求先事前登録·削除

### 請求先一覧にはこれまで登録した先が一覧表示されています。 画面上の案内に沿って、請求先追加・削除を行ってください。

請求先事前登録入力画面

DDUSR41BI01R

請求先事前登録:入力 》 講

請求先事前登録:結果

よくお取り引きが発生する先を事前に登録しておくことができます。 登録する場合は「請求先情報」を入力し、「請求先追加」ボタンを押してください。 登録を削除する場合は該当先を選択の上、「請求先削除」ボタンを押してください。 登録内容を変更する場合は、一度削除してから、改めて登録ください。

### 📕 請求先一覧

登録件数:1件

| 相手先でんさい利用者番号 | 相手先でんさい利用者名 | 金融機関名 | 支店名   | 科目 | 口座番号    |          |
|--------------|-------------|-------|-------|----|---------|----------|
| 000000T917   | (株)マスハラ鉄工   | 伊予銀行  | 本店営業部 | 普通 | 9333333 | $\hat{}$ |

#### 📕 請求先情報(必須)

| でんさい利用者番号 |     |    |      |        |
|-----------|-----|----|------|--------|
| 金融機関名     | 支店名 | 科目 | 口座番号 |        |
|           |     |    |      | 口座情報入力 |

# 3. 受け取った「でんさい」の確認方法

## 3-(1)通知

### お取引の相手方が「でんさい」を発生させた場合は、Eメールで通知されます。 メニュー上では、「照会業務」から確認できます。

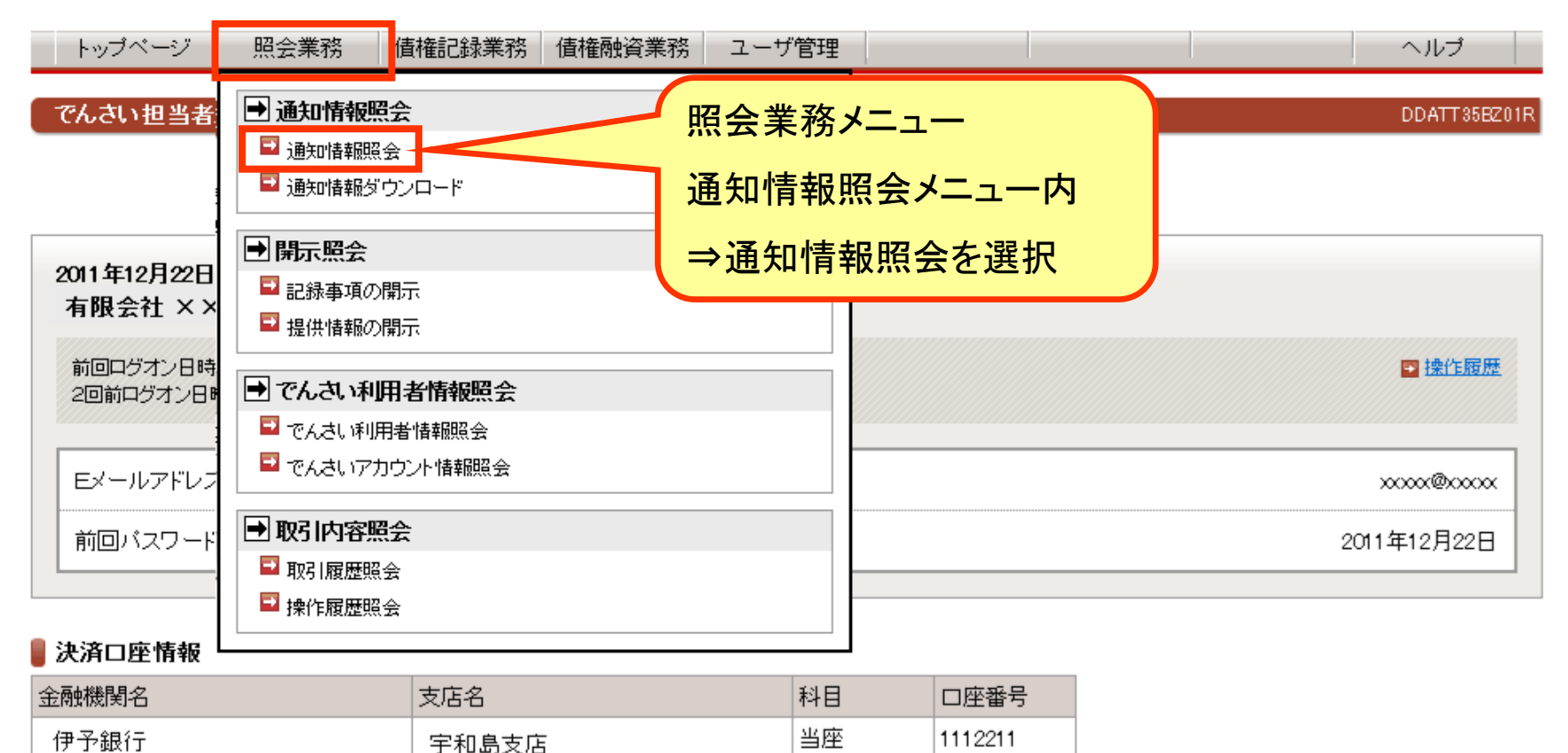

| 1 | 承認待件数       |
|---|-------------|
|   | AR LEDGER C |

| 業務名    | 承認待件数 |  |  |  |
|--------|-------|--|--|--|
| 発生記録請求 | 0     |  |  |  |
| 譲渡記録請求 | 0     |  |  |  |
| 保証記録請求 | 0     |  |  |  |

💌 承認依頼一覧

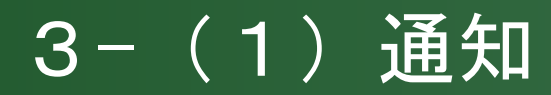

### 通知情報一覧画面

DDECR11BS01R

でんさいネットから受信した通知情報を確認いただけます。 「通知情報検索条件」を指定して「この内容で検索」ボタンを押してください。通知情報検索結果に一覧が表示されます。 通知情報の詳細を確認する場合は「通知日時」を選択してください。

### 📕 通知情報検索条件

| 通知日 [?                                                | ] 🗌 年 🔄 月 🛛 |          | ~ 🗖 व   | ₽         |      |       |  |
|-------------------------------------------------------|-------------|----------|---------|-----------|------|-------|--|
| 通知分類                                                  |             | <b>v</b> |         |           |      |       |  |
| 閲覧状況                                                  | ☑未読 □閲覧済    |          |         |           |      |       |  |
| ステータス                                                 | □正常 □エラー    | □正常 □エラー |         |           |      |       |  |
| 一括記録の扱い                                               | 口一括記録請求結果通  | 知を除外     |         |           |      |       |  |
| この内容で検索                                               | この内容で検索     |          |         |           |      |       |  |
| 通知1時を押すと、通知情報照会画面に移ります。<br>④前の50件 検索件数:1~1/1件 次の50件 ▶ |             |          |         |           |      |       |  |
| 通知日時 通知日時                                             | 通知先口座支店名    | 科目       | 口座番号    | 通知種別      | 閲覧状況 | ステータス |  |
| 2015年10月14日 10時07分 000008Y36 5                        | 宇和島支店       | 普通       | 1112211 | 債務者発生記録通知 | 未読   |       |  |

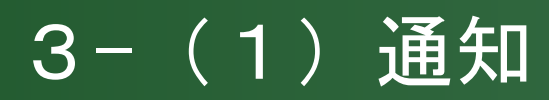

### 債務者発生記録通知画面

債務者から発生記録が登録されました。 発生記録内容に異議がある場合には、発生記録の予約取消、または削除を行うことができます。

#### 📕 通知先情報

利用者番号

| 金融機関名 | 支店名   | 科目 | 口座番号    |
|-------|-------|----|---------|
| 伊予銀行  | 宇和島支店 | 普通 | 1112211 |

00000BY36

#### 📕 債務者情報

| 属性         | 個人事業者                |
|------------|----------------------|
| 法人名/個人事業者名 | 品川設計 株式会社            |
| 部署名        |                      |
| 屋号         |                      |
| 住所         | 東京都港区港南2丁目1-1 港南ビル4階 |
| 代表者名       |                      |

| 金融機関名 | 支店名  | 科目 | 口座番号    | 口座名義人      |
|-------|------|----|---------|------------|
| ○○銀行  | ××支店 | 当座 | 2011122 | シナカワセッケイ(カ |

#### 🛢 債権者情報

| 利用者番号      | 00000BY36 |
|------------|-----------|
| 属性         | 個人事業者     |
| 法人名/個人事業者名 | 有限会社××設計  |

| 金融機関名 | 支店名   | 科目 | 口座番号    | 口座名義人       |
|-------|-------|----|---------|-------------|
| ○○銀行  | 宇和島支店 | 普通 | 1112211 | ユ) バツバツセッケイ |

#### 📕 債権情報

| 記錄番号    | 000000RN900000100003 |
|---------|----------------------|
| 債権金額    | 5,000,000 円          |
| 支払期日    | 2012年01月10日          |
| 電子記録年月日 | 2011年12月22日          |
| 譲渡制限の有無 | 制限なし                 |

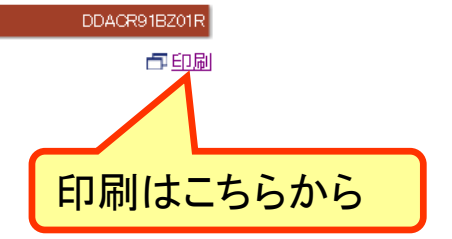

## 3-(2)保有債権の確認

### 現在保有する債権をすべて確認するには「記録事項開示請求」を行います。 受取債権については、期日に自動的に口座へと入金になります。

トップページ 照会業務 債権記録業務 債権融資業務 ユーザ管理

記録事項開示一覧画面

利用申込 ヘルプ

でんない、キットへ記録事項開示請求を行うことができます。 「記録事項開示検索条件」を指定して「この内容で検索」ボタンを押してください。最新債権情報一覧が表示されます。 「記録審号」を選択した場合、記録事項開示結果(最新情報開示)画面に切り替ります。

なお、検索した「最新債権情報一覧」をファイルに保存する場合は、ファイル形式選択を行い、 「この内容でダウンロード」ボタンを押してください。 でんさいネット規定のフォーマットでファイル出力を行ないます。 詳細は、でんさいネットのホームページを参照してください。 ※ファイル形式について、でんさいネット標準の形式で出力する場合は、「固定長テキスト形式」を選択してください。 Excel等の表計算ソフトで読込させる場合は、「OSV形式」を選択してください。 (カンマ区切りのファイルでダウンロードを行う事ができます。)

#### 📕 請求者情報 (必須)

|   | 金融機関名 | 支店名   | 科目 | 口座番号    |
|---|-------|-------|----|---------|
| œ | 伊予銀行  | 宇和島支店 | 普通 | 9993501 |
| 0 | 伊予銀行  | 宇和島支店 | 普通 | 9993504 |
| 0 | 伊予銀行  | 宇和島支店 | 当座 | 9993505 |

#### 📕 記録事項開示検索条件

| 開示検索方式 <mark>(必須)</mark> | ○記録番号 ◎立場<br>「記録番号」「立場」のいずれかを選択してください。           |  |  |
|--------------------------|--------------------------------------------------|--|--|
| 記録番号                     | 開示検索方式で「記録番号」を選択した場合は、必須で入力してく<br>ださい。           |  |  |
| 立場                       | 使権者<br>■<br>開示検索方式で「立場」を選択した場合は、必須で選択してくださ<br>い。 |  |  |
| 債権金額                     | 円 ~ 一 円                                          |  |  |
| 支払期日                     |                                                  |  |  |
| 期間指定 ?                   | <ul> <li>● 指定なし</li> <li>○ 確認期間中</li> </ul>      |  |  |
| 譲渡記録有無 👩                 | ○なし ○あり ◎ 指定なし                                   |  |  |
| 強制執行等記錄有無                | ○なし ○あり ◎ 指定なし                                   |  |  |
| 支払等記録有無 👩                | •                                                |  |  |
| 信託記録有無 👩                 | ○なし ○あり ◎ 指定なし                                   |  |  |
| 相手立場 😰                   | 指定なし -                                           |  |  |

支店名

### ■ 最新債権情報一覧

この内容でダウンロード

#### √前の10件 検索件数:1~3/3件 次の10件 ▶

| 記録番号                 | 債務者名     | 債権者名     | 債権金額    | 発生日      | 支払期日     |
|----------------------|----------|----------|---------|----------|----------|
| 00000CVL500000100003 | 有限会社××工業 | 株式会社〇〇商事 | 550,000 | 20190612 | 20190819 |
| 00000CVL500000200000 | 有限会社××工業 | 株式会社〇〇商事 | 660,000 | 20190612 | 20190819 |
| 00000D42100000100007 | △△鉄工所    | 株式会社〇〇商事 | 780,000 | 20190802 | 20190901 |
| ファイル形式選択             | CSV#     | (二)      | ·       | ]        |          |

#### 📕 相手方口座情報

相手立場で「債権者」、「債務者」を選択した場合は、「金融機関名」、「支店名」、「科目」、「口座番号」を必須で入力してください。

科日

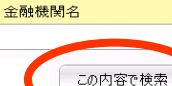

口座番号
口座情報入力

# 4. 譲渡

# 手形の裏書譲渡と同様に、保有する「でんさい」を第三者に「譲渡」することで支払に充てることができます。

| (1)担当者画                                            | i面                                                                                                    |              |                     |               |
|----------------------------------------------------|----------------------------------------------------------------------------------------------------|--------------|---------------------|---------------|
| トップページ 照会業務                                        | 債権記録業務 債権融資業務 ユ                                                                                                    | ーザ管理         |                     | ヘルプ           |
| でんさい担当者ステータス画面                                     | <ul> <li>         記録請求      </li> <li>         発生記録請求      </li> <li>         債務者として請求      </li> <li>         債務者として請求      </li> </ul> |              |                     | DDATT 85EZ01R |
| 2011年12月22日 木曜日<br>有限会社 ××工業                       |                                                                                                    | 債権言          | 記録業務メニュー            |               |
| 前回ログオン日時 2011年12月22日 15<br>2回前ログオン日時 2011年12月22日 1 | 分割認想記録請求<br>(保証記録請求<br>変更記録請求                                                                                                    | 記<br>⇒譲<br>》 | 「水ノーユー内<br>度記録請求を選択 |               |
| 前回パスワード変更日付                                        | 支払等記録請求                                                                                                    |              | 20                  | 011年12月22日    |
| ■決済□座情報                                            | ·····································                                                                                                    |              |                     |               |
| 金融機関名<br>伊予銀行<br>承認待件数                             | <b>削除:予約取消</b><br>■ 削除<br>■ 予約取消                                                                                                    | 3            | <u>,</u>            | ☞ 承認依頼一覧      |
| 業務名       発生記録請求       譲渡記録請求                      | <ul> <li>→ 一括記録請求</li> <li>→ 指定許可登録·変更</li> </ul>                                                                                        |              |                     | -             |
| 保証記録請求                                             | ▶ 承認依頼→皆                                                                                                    |              |                     |               |

| ●債権情報(債権者立場)検索条件                         | -<br>-                                                                                                    |                                         | 記録番号以            | 、<br>外:下のいずれか | を選 |
|------------------------------------------|----------------------------------------------------------------------------------------------------|-----------------------------------------|------------------|---------------|----|
| 債権区分                                     | <ul> <li>通常債権</li> <li>予約債権(</li> <li>※予約債権(</li> <li>※予約債権(</li> </ul>                                                                                                    | 発生記録(債務者請求))<br>(債務者請求))で検索: おは、未承諾、当日承 | のうえ、以「           | 下必要事項を入力      |    |
| 検索方式 <mark>(必須)</mark>                   | <ul> <li>●記録番号</li> <li>○記録番号</li> <li>○記録番号」</li> <li>「記録番号」</li> <li>「記録番号」</li> </ul>                                                                                                    | 以外」のいずれかを選択してください。                      | ,                |               |    |
| 記録番号                                     | 00000D42100000300001<br> 検索方式で「記録番号」を                                                                                                    | 選択した場合、必須で入力してくださ                       | <u>4</u> , 1 。   |               |    |
| 請求者口座情報の指定                               | ●する ●しない                                                                                                    |                                         |                  |               |    |
| 金融機関名                                    | 支店名                                                                                                    | 科目                                      | 口座番号             |               |    |
| ● 伊予銀行                                   | 宇和島支店                                                                                                    | 普通                                      | 9993502          |               |    |
| 債権金額                                     | 2 日~ 1                                                                                                    | 円                                       |                  |               |    |
| 支払期日                                     | 7 ~ 年 ~ 月                                                                                                    | ▼日~ ▼年 ▼月                               | $\sim$ $\square$ |               |    |
| ●債務者□座情報<br>検索方式で「記録番号以外」を<br>債務者□座情報の指定 | 選択した場合に、入力することができます<br>◎ する ◎ しない                                                                                                    | t.                                      |                  |               |    |
| · 金融機関名                                  | 支店名                                                                                                    | 科目□座番号                                  |                  |               |    |
| この内容で検索                                  | 検<br><sub>課</sub>                                                                                                    | 索結果が表示さ<br>権の記録番号を                      | れるので、譲<br>·押下    | 渡する           |    |
| -                                        | +                                                                                                    |                                         | √前の10件 検索件数:11   | ~1/1件 次の10件♪  |    |
|                                          | And the second state of the second state of th |                                         | 77.11 -          |               |    |

### (3)担当者入力

DDASG11 BID1 R

**譲渡記録:入力** 譲渡記録:承認依頼 注 譲渡記録:承認依頼完了

譲渡する債権を確認し、「譲受人情報」「譲渡債権情報」を入力して「入力内容の確認」ボタンを押してください。 なお、請求にあたり、管理に利用するための情報を「請求者任意情報」として任意に指定することができます。 譲渡する債権を指定し直す場合は「一覧に戻る」ボタンを押してください。

| ▌譲渡人情報(請求者)                     |                                                                                                    |                                                                                |                                                     | 譲受人(譲渡する相手先)の                                                                                |
|---------------------------------|----------------------------------------------------------------------------------------------------|--------------------------------------------------------------------------------|-----------------------------------------------------|----------------------------------------------------------------------------------------------|
| でんさい利用者番号                       | 00000CVL5                                                                                                    |                                                                                |                                                     |                                                                                              |
| でんさい利用者名                        | 有限会社××工                                                                                                    | 業                                                                              |                                                     | でんさい利用者番号、口座情報を人力                                                                            |
| 金融機関名                           | 支店名                                                                                                    | 科目                                                                             | 口座番号                                                |                                                                                              |
| 伊予銀行                            | 宇和島支店                                                                                                    | 普通                                                                             | 9993502                                             |                                                                                              |
| 📱 譲受人情報 (必須)                    |                                                                                                    |                                                                                |                                                     |                                                                                              |
| でんさい利用者番号                       | 00000CVK8                                                                                                    |                                                                                |                                                     |                                                                                              |
| 金融機関名                           | 支店名                                                                                                    | 科目                                                                             | 口座番号                                                |                                                                                              |
| 伊予銀行                            | 宇和島支店                                                                                                    | 普通                                                                             | 9993501                                             | 口座情報入力                                                                                       |
| 記録番号<br>債権金額<br>支払期日<br>電子記録年月日 | 00000042100000<br>2013年02月28日<br>2013 三 年 [01]<br>予約で記録請求<br>い。<br>本日より1ヶ月復<br>なあ、15時以降<br>必ず翌日以降の              | 600001<br>■ 月 18 ■ 日<br>添行う場合は、翌日」<br>酸の応当日まで指定す<br>約24時までの時間帯)<br>り日を入力してください | 10,000,0<br>以降の日を入力してく<br>「能です。<br>「記録請求を行う場合<br>」。 | <ul> <li>譲渡債権の内容を確認</li> <li>電子記録年月日(=譲渡日)</li> <li>保証付与の有無(基本は「あり」)</li> <li>を入力</li> </ul> |
| 保証付与の有無                         | <ul> <li>であり Cなし</li> <li>債権の譲渡、分<br/>効果を付与する</li> <li>効果をわせて行い。</li> <li>譲渡人の判断で</li> <li>合は、「なし」を注</li> </ul> | 割譲渡においては、<br>うこととなりますので、<br>そ保証記録請求なしで<br>賃択してください。                            | 手形の裏書譲渡と同<br>保証人とする保証証<br>「あり」を選択してく<br>譲渡、分割譲渡を行   | <b>様の</b><br>記録請<br>ださ<br>〒う場                                                                |
| ▋請求者任意情報                        |                                                                                                    |                                                                                |                                                     |                                                                                              |
| 請求者任意情報                         | 2                                                                                                    |                                                                                |                                                     |                                                                                              |

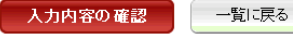

### (4) 担当者入力⇒承認依頼

DDASG11BC01R

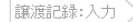

**譲渡記録:承認依頼**〉 譲渡記録:承認依頼完了

この画面は確認画面です。 下記の内容でよろしければ「承認依頼」ボタンを押してください。 修正する場合は「戻る」ボタンを押してください。 ※注意※ 譲渡債権情報の「保証付与の有無」に「あり」と表示されていることを確認してください。 「なし」と表示されている場合、保証記録を随伴しない譲渡記録となります。

①この画面は承認依頼画面です。まだ譲渡記録請求は完了していません。

#### 🛢 譲渡人情報(請求者)

| でんさい利用者番号 |       | 00000CVL5            |      |         |            |
|-----------|-------|----------------------|------|---------|------------|
| でんさい利用者名  |       | 有限会社××工業             |      |         |            |
| 金融機関名     | 支店名   |                      | 科目   | 口座番号    |            |
| 伊予銀行      | 宇和島支加 | Ē                    | 普通   | 9993502 |            |
| 譲受人情報     |       |                      |      |         | a          |
| でんさい利用者番号 |       | 00000CVK8            |      |         |            |
| でんさい利用者名  |       | 株式会社〇〇商事             |      |         |            |
| 金融機関名     | 支店名   |                      | 科目   | 口座番号    |            |
|           | 宇和島支加 | 5<br>5               | 普通   | 9993501 | 3          |
| 譲渡債権情報    |       |                      |      |         | <i>a</i>   |
| 記録番号      |       | 00000D42100000300001 |      |         |            |
| 債権金額      |       | 10,000,              | 000円 |         |            |
| 支払期日      |       | 2013年02月28日          |      |         |            |
| 電子記録年月日   |       | 2013年01月18日          |      |         |            |
| 保証付与の有無   |       | あり                   |      |         |            |
| 請求者任意情報   |       |                      |      |         |            |
| 請求者任意情報   |       |                      |      |         |            |
|           |       | 内穴を                  | 宙家   | 「承      | 認んあっざんいたます |
| 担当者コメント   |       | P 1 H C I            |      |         | 記以根」ハランを押し |

### (5)承認依頼完了

DDASG11BC02

讓渡記錄:入力 讓渡記錄:承認依頼 **讓渡記錄:承認依頼完了** 

#### 譲渡記録の承認依頼が完了しました。

#### 債権の譲渡承認依頼が完了しました。

受付番号:01742013011800000551U 受付日時:2013年01月18日14時04分52秒

①この画面は承認依頼完了画面です。まだ譲渡記録請求は完了していません。

#### 🛢 譲渡人情報(請求者)

| でんさい利用者番号 |       | 00000CVL5 |    |         |  |  |
|-----------|-------|-----------|----|---------|--|--|
| でんさい利用者名  |       | 有限会社××工業  |    |         |  |  |
| 金融機関名     | 支店名   |           | 科目 | 口座番号    |  |  |
| 伊予銀行      | 宇和島支店 |           | 普通 | 9993502 |  |  |

🛢 譲受人情報

| でんさい利用者番号 |       | 00000CVK8 |    |         |  |  |
|-----------|-------|-----------|----|---------|--|--|
| でんさい利用者名  |       | 株式会社〇〇商事  |    |         |  |  |
| 金融機関名     | 支店名   |           | 科目 | 口座番号    |  |  |
| 伊予銀行      | 宇和島支店 | 宇和島支店     |    | 9993501 |  |  |

#### 🛢 譲渡債権情報

| 記録番号    | 00000D42100000300001 |
|---------|----------------------|
| 債権金額    | 10,000,000円          |
| 支払期日    | 2013年02月28日          |
| 電子記録年月日 | 2013年01月18日          |
| 保証付与の有無 | あり                   |

#### 🛢 請求者任意情報

請求者任意情報

#### 🚪 担当者コメント

担当者コメント

| トップページ  |      |
|---------|------|
| 172 . 2 | - 12 |

(6)管理者画面

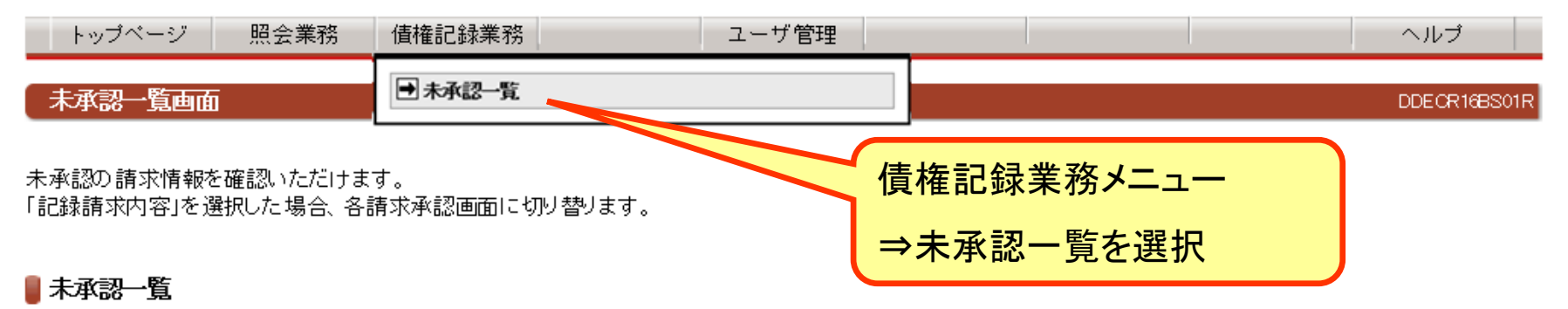

《前の10件 検索件数:1~1/1件 次の10件》

| 請求内容        | 承認依頼日      | 債権金額       | 支払期日       | 電子記録年月日    | 担当者からのコメント | 承認ステータス |
|-------------|------------|------------|------------|------------|------------|---------|
| <u>讓渡記録</u> | 2013年1月18日 | 10,000,000 | 2013年2月28日 | 2013年1月10日 |            |         |
| トッブページ      | 承認する債      | i権の請求P     | 内容をクリック    |            |            |         |

### (7)管理者入力⇒承認

DDASG11BC03R

**譲渡記録:承認** 譲渡記録:結果

この画面は承認の確認画面です。 下記の内容で問題がなければ「この内容で債権譲渡申込」ボタンを押してください。 問題がある場合は「管理者コメント」に理由を記入の上、「否承認」ボタンを押してください。 ※注意※

譲渡債権情報の「保証付与の有無」に「あり」と表示されていることを確認してください。 「なし」と表示されている場合、保証記録を随伴しない譲渡記録となります。

①この画面は承認画面です。まだ譲渡記録請求は完了していません。

#### 🛢 譲渡人情報(請求者)

| -               |      |                 |                      |            |                   |  |  |
|-----------------|------|-----------------|----------------------|------------|-------------------|--|--|
| でんさい利用者番号       |      | 00000CVL5       | 00000CVL5            |            |                   |  |  |
| でんさい利用者名        |      | 有限会社××工業        | 有限会社××工業             |            |                   |  |  |
| 金融機関名           | 支店名  |                 | 科日                   | 口座番号       | 1                 |  |  |
| 伊予銀行            | 宇和島支 | 店               | 普通                   | 9993502    |                   |  |  |
|                 |      |                 |                      |            | 1                 |  |  |
| でんさい利田老番号       |      |                 |                      |            |                   |  |  |
| でんさい利用者留う       |      | 株式会社()()商業      |                      |            |                   |  |  |
|                 |      | INGUATEO OTAN   | -                    |            |                   |  |  |
| 金融機関名           | 支店名  |                 | 科目                   | 口座番号       |                   |  |  |
| 伊予銀行            | 宇和島支 | 店               | 普通                   | 9993501    |                   |  |  |
| <b>〕</b> 譲渡債権情報 |      |                 |                      |            |                   |  |  |
| 記録番号            |      | 00000D421000003 | 00000D42100000300001 |            |                   |  |  |
| 債権金額            |      |                 | 10,000,000円          |            |                   |  |  |
| 支払期日            |      | 2013年02月28日     | 2013年02月28日          |            |                   |  |  |
| 電子記録年月日         |      | 2013年01月18日     |                      |            |                   |  |  |
| 保証付与の有無         |      | あり              |                      |            |                   |  |  |
| 請求者任意情報         |      |                 |                      |            |                   |  |  |
| 請求者任意情報         |      |                 |                      | रतन = रा । |                   |  |  |
|                 |      |                 | 内谷を                  | 確認し、       |                   |  |  |
|                 |      |                 |                      | っつった       | を一般です。            |  |  |
| 管理者コメント         |      |                 |                      | う合い頂が      | <b>E 祛 反 中 </b> 少 |  |  |
| 管理老コンル          |      |                 | ボタンオ                 | を押下        |                   |  |  |
|                 |      |                 |                      | _ , , ,    |                   |  |  |
|                 |      | -7.57 BC        | -= 7                 |            |                   |  |  |
| この内容で債権譲渡申込     |      | 予認              | <b>天</b> る           |            |                   |  |  |
|                 |      |                 |                      |            |                   |  |  |
|                 |      |                 |                      |            |                   |  |  |

DDASG11B001R **日**印刷

➡ この画面はでんさいネットの記録内容を表示しています。

#### 闄 譲受人情報

| 利用者番号        |       | 00000CVK8   |             |         |          |  |  |
|--------------|-------|-------------|-------------|---------|----------|--|--|
| 属性           |       | 法人(金融機関を除く) | 法人(金融機関を除く) |         |          |  |  |
| 法人名/個人事業者名   |       | 株式会社〇〇商事    | 株式会社〇〇商事    |         |          |  |  |
| 部署名          |       |             |             |         |          |  |  |
| 屋号           |       |             |             |         |          |  |  |
| 住所           |       | 愛媛県松山市      | 愛媛県松山市      |         |          |  |  |
| 代表者名         |       |             |             |         |          |  |  |
| -☆-Ξ-h按終日月-ク | 士亡々   |             | ¥1 🗆        | 口应来早    | 口应夕美     |  |  |
| 並開始成時台       | 文店名   |             | 14H         | 山庄省方    | 口座名我,    |  |  |
| 伊予銀行         | 宇和島支店 | 5           | 普通          | 9993501 | マルマルショウミ |  |  |

#### 📕 譲渡記録情報

\_

| 記録番号    | 00000D42100000300001 |
|---------|----------------------|
| 債権金額    | 10,000,000円          |
| 支払期日    | 2013年02月28日          |
| 電子記録年月日 | 2013年01月18日          |
| 保証付与の有無 | あり                   |

「でんさい」は必要な金額だけ分割することができます。分割した「でんさい」は必ず譲渡しなければなりません。

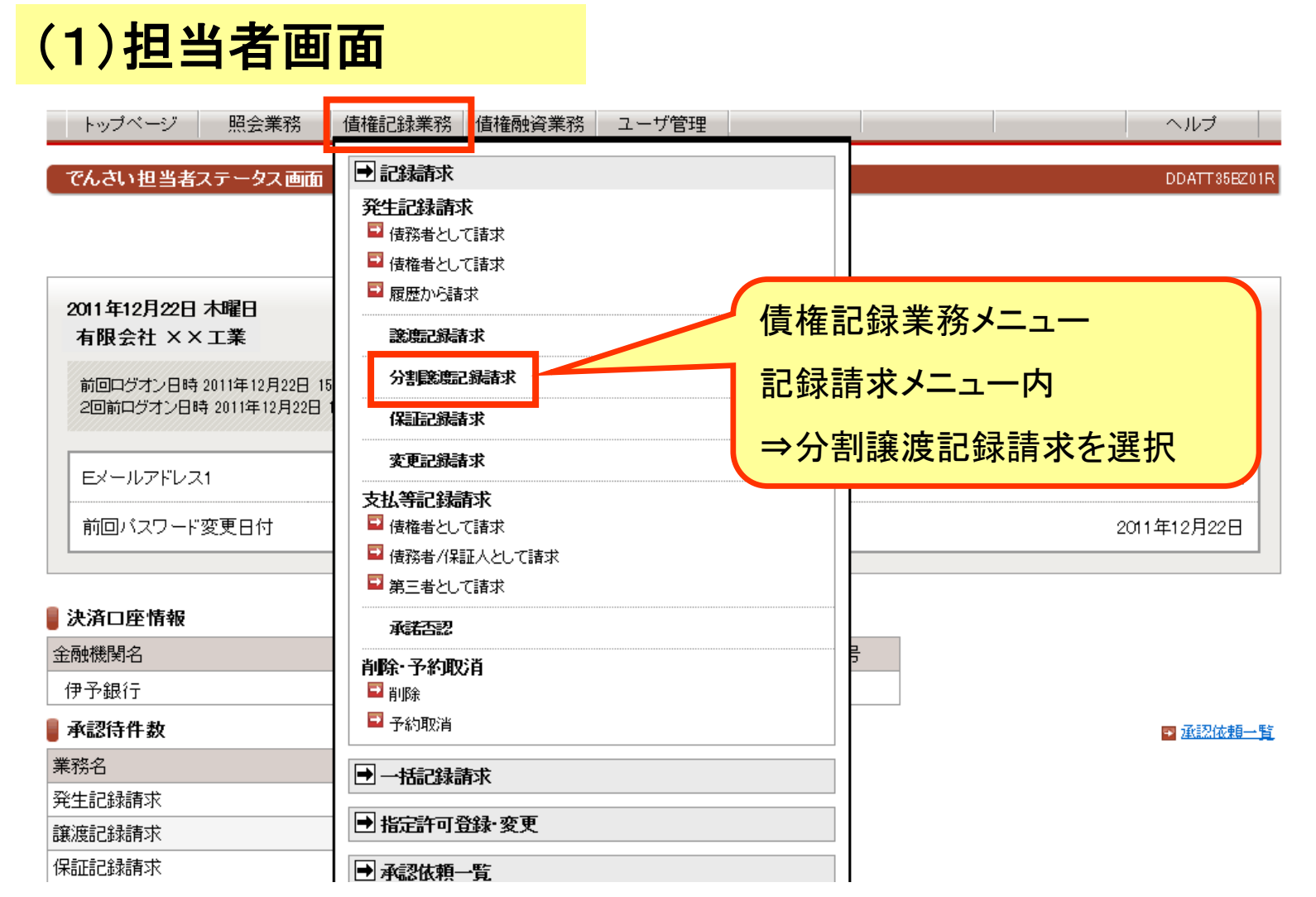

### (2) 担当者 譲渡債権検索

| 債権情報(債権者立場)一覧画面                                                   |                                                         |                               |                                           | 検索方式                        |                        |  |  |
|-------------------------------------------------------------------|---------------------------------------------------------|-------------------------------|-------------------------------------------|-----------------------------|------------------------|--|--|
| 権者立場の 債権情報を検索することが。<br>債権情報 (債権者立場)検索条件」を指定<br>記録番号」を選択した場合、各記録請求 | <sup>、</sup> できます。<br>包して「この内容で検索」ボタンを打<br>入力画面に切り替ります。 | 甲してください。債権的                   | 青報(債権者立場)検索結界                             | 記録番号                        | :記録番号入力                |  |  |
| 債権情報債権者立場)検索条件                                                    |                                                         |                               |                                           | 記録番号                        | 以外:下のいずれかを選択           |  |  |
| 債権区分                                                              | <ul> <li>通常債権 〇 子</li> <li>※予約債権(発生記)</li> </ul>        | 総合債権(発生記録(債務)<br>録(債権考請求))で検索 | 皆請求)) ・ ・ ・ ・ ・ ・ ・ ・ ・ ・ ・ ・ ・ ・ ・ ・ ・ ・ | のつえ、以                       | ト必要事項を人力               |  |  |
| 検索方式 <mark>(必須)</mark>                                            | <ul> <li>●記録番号 ○該</li> <li>「記録番号」、「記</li> </ul>         | 2録番号以外<br><b>録番号以外」のいず</b> れ  | いかを選択してください。                              |                             |                        |  |  |
| 記録番号                                                              | 00000D4210000030<br>検索方式で「記録                            | 10004<br>潘号」を選択した場合           | 、必須で入力してください                              | •                           |                        |  |  |
| 請求者口座情報の指定                                                        | ●する ●しない                                                |                               |                                           |                             |                        |  |  |
| 金融機関名                                                             | 支店名                                                     |                               | 科目                                        | 口座番号                        | ]                      |  |  |
| <ul> <li>FINEMAX銀行</li> </ul>                                     | 品川支店                                                    |                               | 当座                                        | 2011122                     |                        |  |  |
| 債権金額                                                              | 2 日 /                                                   | ~Ħ                            |                                           |                             |                        |  |  |
| 支払期日                                                              | 7. ~年~                                                  | ✓月 ✓日 ~ [                     | ✔ 年 ✔ 月                                   |                             | -                      |  |  |
| ●債務者□座情報<br>検索方式で「記録番号以外」を選                                       | 択した場合に、入力することが                                          | できます。                         |                                           |                             |                        |  |  |
| 金融機関名                                                             | 支店名                                                     | 科目                            | 口座番号                                      |                             |                        |  |  |
| この内容で検索                                                           |                                                         | 検索結<br>債権の                    | 果が表示さ<br>記録番号を                            | れるので、<br>神下<br>(前の10件 検索件数: | 譲渡する<br>:1~1/1件 次の10件♪ |  |  |
| 項番 記録番号                                                           | ◆<br>債務者でんさい利用者名                                        |                               | 債権金額                                      | 発生日                         | 支払期日                   |  |  |
| 1 00000D 421 000008 00004                                         | 大森不動産                                                   |                               | 2,000,0                                   | 00 2013年1月10日               | 2013年5月30日 36          |  |  |

### (3)担当者入力

DDDIV11BI01

分割腺液記録:入力 分割腺液記録:承認依頼 分割腺液記録:承認依頼完了

分割譲渡する価権を確認し、「銀受人情報」「債権情報」を入力して「入力内容の認認ボタンを押してください。 なお、請求にあたり、管理に利用するための情報を「請求者任意情報」として任意に指定することができます。 分割譲渡する価権を指定し直す場合は「一覧に戻る」ボタンを押してください。

| 譲渡人情報(請求者)             |                                                                                                    |                                                                                                    |             | 漆平し/漆油ナスカチャンの                                                                                    |
|------------------------|----------------------------------------------------------------------------------------------------|----------------------------------------------------------------------------------------------------|-------------|--------------------------------------------------------------------------------------------------|
| でんさい利用者番号 00000CVL5    |                                                                                                    |                                                                                                    |             | 歳又人(歳波9 0 伯子九)の                                                                                  |
| でんさい利用者名               | 有限会社×                                                                                                    | ×工業                                                                                                    |             | でんさい利田老番号 口座情報を入力                                                                                |
| 金融機関名                  | 支店名                                                                                                    | 料目                                                                                                    | 口座番号        | てんてい 小川市田 ウ、口圧 旧根をパリ                                                                             |
| 伊予銀行                   | 宇和島支店                                                                                                    | 普通                                                                                                    | 9993502     |                                                                                                  |
| <b>譲受人情報(必須)</b>       |                                                                                                    |                                                                                                    |             |                                                                                                  |
| でんさい利用者番号              | 0000000                                                                                                    |                                                                                                    |             |                                                                                                  |
| 金融機関名                  | 支店名                                                                                                    | 科目                                                                                                    | 口座番号        |                                                                                                  |
| 伊予銀行                   | 宇和島支店                                                                                                    | 普通                                                                                                    | 9993501     | 口座情報入力                                                                                           |
| 債権金額<br>支払期日<br>分割債権金額 | 2013年05月3                                                                                                    | 2,000,000 £                                                                                                    | 9           | 漆漉佳堆の中容を確認                                                                                       |
| 電子記録年月日                | 2013 マ 年<br>予約で記録<br>降の日を入<br>本日より1ヶ<br>能です。<br>なあ、15時<br>記録請求を<br>の日を入力                                                  | ○1 ▼ 月 23 ▼ 日<br>請求を行う場合は、翌日以<br>力してください。<br>月後の応当日まで指定可<br>以降24時までの時間帯に<br>行う場合は、必ず翌日以降<br>してください。                       |             | <ul> <li>         譲渡頃権の内容を確認     </li> <li>         分割債権金額(=分割し、譲渡する         金額)     </li> </ul> |
| 保証付与の有無                | <ul> <li>③ あり ○ 〕</li> <li>債権の譲渡<br/>形の裏書譲<br/>ため、原則,</li> <li>証記録請求<br/>すので、「あ<br/>譲渡人の判<br/>渡、分割譲<br/>択してくださ</li> </ul> | はし<br>、分割譲渡においては、手<br>渡と同様の効果を付与す。<br>譲渡人を保証人とする保<br>をあわせて行うこととなり。<br>りしを選択してくたさい。<br>断で保証記録請求なしで<br>度を行う場合は、「なし」を注<br>い。 | 5<br>E<br>R | 保証付与の有無(基本は「あり」)<br>電子記録年月日(=譲渡日)を入力                                                             |
| 請求者任意情報                |                                                                                                    |                                                                                                    |             |                                                                                                  |
| 情求老任會情報                | <b>a</b>                                                                                                    |                                                                                                    |             |                                                                                                  |

### (4) 担当者入力⇒承認依頼

DDDIV11BC01

| 分割譲渡記録:入力 |

分割讓渡記録:承認依賴 分割讓渡記録:承認依賴完了

この画面は確認画面です。 下記の内容でよろしければ「承認依頼」ボタンを押してください。 修正する場合は「戻る」ボタンを押してください。 ※注意※ 債権情報の「保証付与の有無」に「あり」と表示されていることを確認してください。 「なし」と表示されている場合、保証記録を随伴しない分割譲渡記録となります。

① この画面は承認依頼画面です。また分割譲渡記録請求は完了していません。

#### 闄 譲渡人情報(請求者)

| でんさい利用者番号 |       | 00000CVL5 |    |         |  |
|-----------|-------|-----------|----|---------|--|
| でんさい利用者名  |       | 有限会社××工業  |    |         |  |
| 金融機関名     | 支店名   |           | 科目 | 口座番号    |  |
| 伊予銀行      | 宇和島支店 | 5         | 普通 | 9993502 |  |
| 🛢 讓受人情報   |       |           |    |         |  |
| でんさい利用者番号 |       | 00000CVK8 |    |         |  |
| でんさい利用者名  |       | 株式会社〇〇商事  |    |         |  |

| 金融機関名 | 支店名   | 科目 | 口座番号    |
|-------|-------|----|---------|
| 伊予銀行  | 宇和島支店 | 普通 | 9993501 |

#### 🛢 債権情報

| 記録番号    | 00000D42100000C00004 |
|---------|----------------------|
| 債権金額    | 2,000,000 円          |
| 支払期日    | 2013年05月30日          |
| 分割債権金額  | 1,200,000 円          |
| 電子記録年月日 | 2013年01月23日          |
| 保証付与の有無 | あり                   |

#### 🛢 請求者任意情報

請求者任意情報

■ 担当者コメント

内容を確認し、「承認依頼」ボタンを押下

担当者コメント

承認依頼

### (5)承認依頼完了

分割旅渡記錄:入力 分割旅渡記錄:承認依赖 分割線渡記錄:承認依赖完了

分割譲渡記録の承認依頼が完了しました。

債権の分割譲渡承認依頼が完了しました。

受付番号:017420130121000000438U 受付日時:2013年01月21日 13時21分24秒

①この画面は承認依頼完了画面です。まだ分割譲渡記録請求は完了していません。

#### 🛢 譲渡人情報(請求者)

| でんさい利用者番号 |       | 00000CVL5 |    |         |
|-----------|-------|-----------|----|---------|
| でんさい利用者名  |       | 有限会社××工業  |    |         |
| 金融機関名     | 支店名   |           | 科目 | 口座番号    |
| 伊予銀行      | 宇和島支店 |           | 善通 | 9993502 |

🛢 譲受人情報

| でんさい利用者番号 |     | 00000CVH8 |    |      |  |
|-----------|-----|-----------|----|------|--|
| でんさい利用者名  |     | 株式会社〇〇商事  |    |      |  |
| 金融機関名     | 支店名 |           | 科目 | 口座番号 |  |

| 伊予银行 | 宇和島支店 | 普通 | 99993501 |
|------|-------|----|----------|
|      |       |    |          |

#### 🍯 債権情報

| 記錄量号    | 00000D42100000C00004 |
|---------|----------------------|
| 債権金額    | 2,000,000 pg         |
| 支払期日    | 2013年05月30日          |
| 分割債権金額  | 1,200,000 円          |
| 電子記録年月日 | 2013年01月23日          |
| 保証付与の有無 | あり                   |

#### 🛢 請求者任意情報

請求者任意情報

| <br>         |               |
|--------------|---------------|
| NE 312 - 314 | de la company |
| <br>CO. 🕋 40 | コスノト          |

担当者コメント

トップページ

一覧に戻る

(6)管理者画面

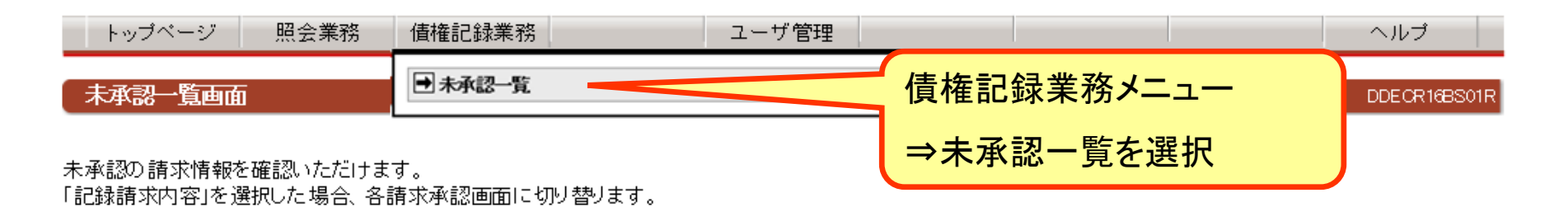

### 🛢 未承認一覧

√前の10件 検索件数:1~1/1件 次の10件
▶

| 請求内容   | 承認依頼日      | 債権金額      | 支払期日       | 電子記録年月日    | 担当者からのコメント | 承認ステータス |
|--------|------------|-----------|------------|------------|------------|---------|
| 分割記録   | 2013年1月21日 | 1,200,000 | 2013年5月30日 | 2013年1月23日 |            |         |
| トップページ | 承認する個      | 責権の請求     | 内容をクリック    | ,          |            |         |

### (7)管理者入力⇒承認

分割讓渡記録:承認〉 分割讓渡記録:結果

この画面は承認の確認画面です。 下記の内容で問題がなければ「この内容で分割譲渡申込」ボタンを押してください。 問題がある場合は「管理者コメント」に理由を記入の上、「否承認」ボタンを押してください。 ※注意※ 債権情報の「保証付与の有無」」に「あり」と表示されていることを確認してください。

「なし」と表示されている場合、保証記録を随伴しない分割譲渡記録となります。

①この画面は承認画面です。まだ分割譲渡記録請求は完了していません。

#### ■ 譲渡人情報(請求者)

| でんさい利用者番号    |     | 00000CVL5      | 00000CVL5    |                         |           |
|--------------|-----|----------------|--------------|-------------------------|-----------|
| でんさい利用者名     |     | 有限会社××工業       | 有限会社××工業     |                         |           |
| 全融機関名        | 支店名 |                | 料目           | 口座番号                    |           |
| 伊予銀行         | 宇和島 | 支店             | 普通           | 9993502                 |           |
| <b>讓受人情報</b> |     |                |              |                         |           |
| でんさい利用者番号    |     | 0000000/1/8    |              |                         |           |
| でんさい利用者名     |     | 株式会社〇〇商4       | E            |                         |           |
| 金融機関名        | 支店名 |                | 料目           | 口座番号                    |           |
| 伊子·银行        | 宇和島 | 支店             | 普通           | 9993501                 |           |
| 債権情報         |     |                |              |                         |           |
| 記錄筆号         |     | 00000D42100000 | 200004       |                         |           |
| 債権金額         |     |                | 2,000,000 pg |                         |           |
| 支払期日         |     | 2013年06月30日    |              |                         |           |
| 分割值権金額       |     |                | 1,200,000 円  |                         |           |
| 電子記錄年月日      |     | 2013年01月23日    |              |                         |           |
| 保証付与の有無      |     | あり             |              |                         |           |
| 請求者任意情報      |     |                |              |                         |           |
| 請求者任意情報      |     |                | 谷を催認         | ぷし、                     |           |
|              |     | г.             | - 今日ふ        | オハーマル語を                 | 油山い」      |
|              |     |                | _の内谷         | で万司禄                    | <b>波甲</b> |
|              |     | +              | らった畑         | $\overline{\mathbf{x}}$ |           |
| 管理者コメント      |     |                |              |                         |           |

41

DODIV11BC03R

### (8)管理者承認完了

DDDIV11B001R

分割讓渡記錄:承認 分割讓渡記錄:結果

分割譲渡記録が完了しました。 結果内容を確認ってください。 ※注意<sup>33</sup> 債権情報の「保証付与の有無」に「あり」と表示されていることを確認してください。 「なし」と表示されている場合、保証記録を随伴しない分割譲渡記録となります。

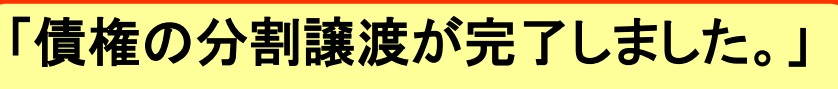

これで分割譲渡記録請求手続き完了です。

受付番号:017420130121000000445U 受付日時:2013年01月21日 13時26分51秒

債権の分割譲渡が完了しました。

■この画面はでんさいネットの記録内容を表示しています。

#### 闄 債権者情報

| 属性         | 法人(金融機関を除く) |
|------------|-------------|
| 法人名/個人事業者名 | 有限会社××工業    |
| 部署名        |             |
| 屋号         |             |
| 住所         | 愛媛県松山市      |
| 代表者名       | ×× 次郎       |

| 金融機関名 | 支店名   | 科目 | 口座番号    | 口座名義人        |
|-------|-------|----|---------|--------------|
| 伊予銀行  | 宇和島支店 | 普通 | 9993502 | ハ"ツハ"ツヨウキ"ヨウ |

🔋 債権情報

| 原債権記録番号  | 00000D42100000C00004 |
|----------|----------------------|
| 分割債権記録番号 | 00000D42100000C00011 |
| 分割債権金額   | 1,200,000円           |
| 分割後残高    | 800,000              |
| 電子記録年月日  | 2013年01月23日          |
| 支払期日     | 2013年05月30日          |
| 保証付与の有無  | あり                   |

#### 📕 譲受人情報

| 利用者番号      |          | 00000CVK8  |             |         |          |  |  |  |
|------------|----------|------------|-------------|---------|----------|--|--|--|
| 属性         |          | 法人(金融機関を除く | 法人(金融機関を除く) |         |          |  |  |  |
| 法人名/個人事業者名 | 株式会社〇〇商事 |            |             |         |          |  |  |  |
| 部署名        |          |            |             |         |          |  |  |  |
| 屋号         |          |            |             |         |          |  |  |  |
| 住所         |          | 愛媛県松山市     |             |         |          |  |  |  |
| 代表者名       |          | ○○ 太郎      |             |         |          |  |  |  |
| 金融機関名 支店名  |          |            | 科目          | 口座番号    | 口座名義人    |  |  |  |
| 伊予總行 字和島支店 |          | Ť.         | 普通          | 9993501 | マルマルショウシ |  |  |  |

# 5. でんさい割引

(注)でんさい割引を行うには、事前に契約書の締結が必要です。 詳しくはお取引店へお問い合わせください。

| トップページ 照会業務 債権記録業系                                                                                            | 務 債権融資業務 ユーザ管理 | ▲<br>/生生动次 光 次 / -    |
|----------------------------------------------------------------------------------------------------|----------------|-----------------------|
| でんさい担当者ステータス画面                                                                                                | ● でんさい割引申込     | 「 <b>頃惟</b> 融貧耒務メーユー  |
|                                                                                                    | ➡ でんさい担保申込     | →でんさい割引申込を選           |
| 011年12月22日 木曜日<br>有限会社 ××工業                                                                                   |                |                       |
| 011年12月22日 木曜日<br>有限会社 ××工業                                                                                   |                | 同時化院研                 |
| 011年12月22日 木曜日<br>有限会社 ××工業<br>前回ログオン日時 2011年12月22日 15時24分07秒<br>2回前ログオン日時 2011年12月22日 15時08分32秒              |                | ■ 操作履歴                |
| 011年12月22日 木曜日<br>有限会社 ××工業<br>前回ログオン日時 2011年12月22日 15時24分07秒<br>2回前ログオン日時 2011年12月22日 15時08分32秒<br>Eメールアドレス1 |                | ■ 操作履歴<br>xxxxx@xxxxx |

### 闄 決済口座情報

| 金融機関名 | 支店名   | 科目 | 口座番号    |
|-------|-------|----|---------|
| 伊予銀行  | 宇和島支店 | 当座 | 1112211 |

#### 🛢 承認待件数

| 業務名          | 承認待件数 |
|--------------|-------|
| 発生記録請求       | 0     |
| 譲渡記録請求       | 0     |
| 保証記録請求       | 0     |
| 八字時來。南部會理書一筆 |       |

🔤 承認依頼一覧

### (2)担当者 債権検索

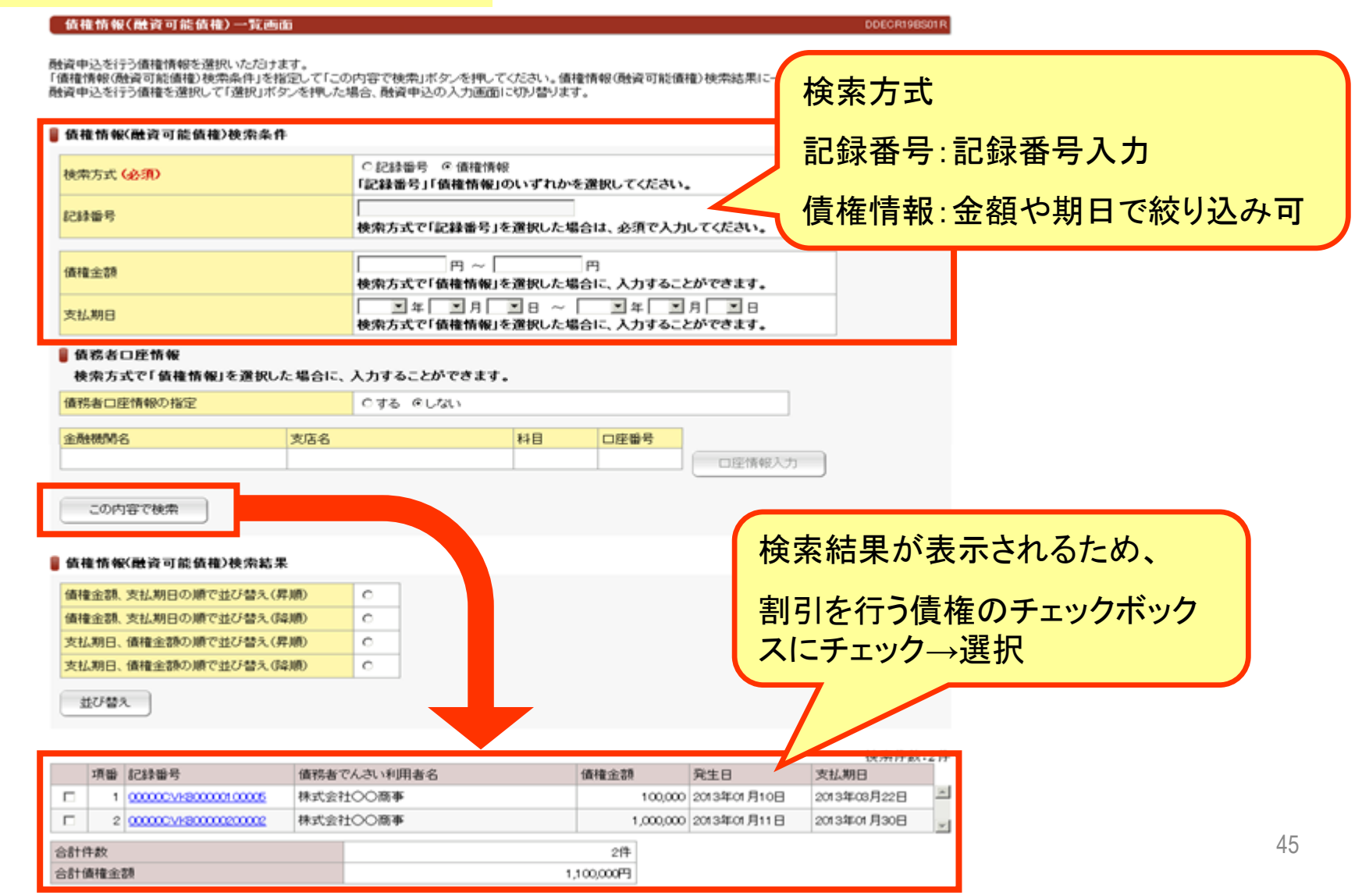

(

| 3)担 | 当                                         | 者入力                                                                                        |                                     |                                                                                  |                                                 |                    |                               | DDECD11BI0                     | 1R                               |
|-----|-------------------------------------------|--------------------------------------------------------------------------------------------|-------------------------------------|----------------------------------------------------------------------------------|-------------------------------------------------|--------------------|-------------------------------|--------------------------------|----------------------------------|
|     | でんさ<br>でんさい<br>なお、静<br>でんさい               | い割引申込:入力<br>でんさい<br>い割引申込を行う債権を確認し、「<br>「球にあたり、管理に利用するため<br>い割引申込を行う債権を指定し直<br>【依頼人情報(請求者) | 割月申込:す<br>債権情報」を<br>の情報を信<br>す場合は「一 | 総協権頼 でんさい割引<br>・入力して「入力内容の確<br>育求者任意情報」として任<br>覧に戻る」ボタンを押して                      | 申込:承認依頼完丁<br>  別ボタンを押してく/<br>意に指定することが<br>ください。 | 7<br>ごさい。<br>できます。 | 割引債権<br>割引債権<br>を入力す<br>行うことな | が1件の<br>金額に、<br>ることで、<br>ができます | )場合は、<br>割引を行う金額<br>、分割も同時に<br>ト |
|     | でんさい利用者番号<br>でんさい利用者名<br><b>債権情報 (必須)</b> |                                                                                            |                                     | 00000D421                                                                        |                                                 |                    | 7                             |                                |                                  |
|     |                                           |                                                                                            |                                     | △△鉄工所                                                                            |                                                 |                    |                               |                                |                                  |
| l   |                                           |                                                                                            |                                     | · · · · ·                                                                        | <b>.</b>                                        | ·                  |                               |                                | 1                                |
|     | 項番記録番号 債務者でん                              |                                                                                            | さい利用者名                              | 債権金額                                                                             | 割引債権金額                                          | 2 発生日              | 支払期日                          |                                |                                  |
|     | 1                                         | 00000CVK800000100005                                                                       | 株式会社C                               | ○商事                                                                              | 100,000                                         | 100,000            | 2013年01月10日                   | 2013年03月22日                    | -                                |
|     | 2                                         | 000000000000000000000000000000000000000                                                    | 株式会社C                               | ○商事                                                                              | 1,000,000                                       | 1,000,000          | 2013年01月11日                   | 2013年01月30日                    | <b>v</b>                         |
| [   | 合計件                                       |                                                                                            |                                     | 2件                                                                               |                                                 |                    |                               |                                |                                  |
|     | 合計割                                       | 月 債権金額                                                                                     |                                     |                                                                                  |                                                 |                    |                               |                                |                                  |
|     | 割日希望日<br>保証付与の有無                          |                                                                                            |                                     | 2013 ▼ 年 01 ▼ 月<br>1ヶ月後の応当日まで<br>なお、非銀行営業日は                                      | 11 🔹 日<br>指定可能です。<br>指定できません。                   | 割引                 | 希望日夜                          | を入力                            |                                  |
|     |                                           |                                                                                            |                                     | あり<br>でんさい割引申込においては、手形の裏書譲渡と同様の効果を付与<br>するため、譲渡人を保証人とする保証記録請求をあわせて行うことと<br>なります。 |                                                 |                    |                               |                                |                                  |
| I   | 請求                                        | 者任意情報                                                                                      |                                     |                                                                                  |                                                 |                    |                               |                                |                                  |
|     | 請求者                                       | 任意情報                                                                                       | ?                                   |                                                                                  |                                                 |                    |                               |                                |                                  |
| l   |                                           |                                                                                            |                                     |                                                                                  |                                                 |                    |                               |                                |                                  |

### (4) 担当者入力⇒承認依頼

DDECD11BC01

でんさい割引申込:入力

でんさい割引申込:承認依頼 )でんさい割引申込:承認依頼完了

この画面は確認画面です。

下記の内容でよろしければ「承認依頼」ボタンを押してください。 修正する場合は「戻る」ボタンを押してください。

① この画面は承認依頼画面です。また、でんさい割引の申込は完了していません。

#### 🛢 割引依頼人情報(請求者)

| でんさい利用者番号 | 00000D421 |
|-----------|-----------|
| でんさい利用者名  | △△鉄工所     |

#### 🛢 債権情報

| 項番         | 記録番号                                    | 債務者でんさい利用者名 1 |  | 債権金額          | 割引債権金額    | 発生日         | 支払期日        |         |
|------------|-----------------------------------------|---------------|--|---------------|-----------|-------------|-------------|---------|
| 1          | 00000CVK800000100005                    | 株式会社〇〇商事      |  | 100,00        | ) 100,000 | 2013年01月10日 | 2013年03月22日 | <b></b> |
| 2          | 000000000000000000000000000000000000000 | 株式会社〇〇商事      |  | 1,000,00      | 1,000,000 | 2013年01月11日 | 2013年01月30日 | -       |
| 合計件<br>合計割 | 合計件数<br>合計割引債権金額 1,1                    |               |  | 2件<br>00,000円 |           |             |             |         |

| 割日希望日   | 2013年01月11日 |
|---------|-------------|
| 保証付与の有無 | あり          |

#### 📕 請求者任意情報

請求者任意情報

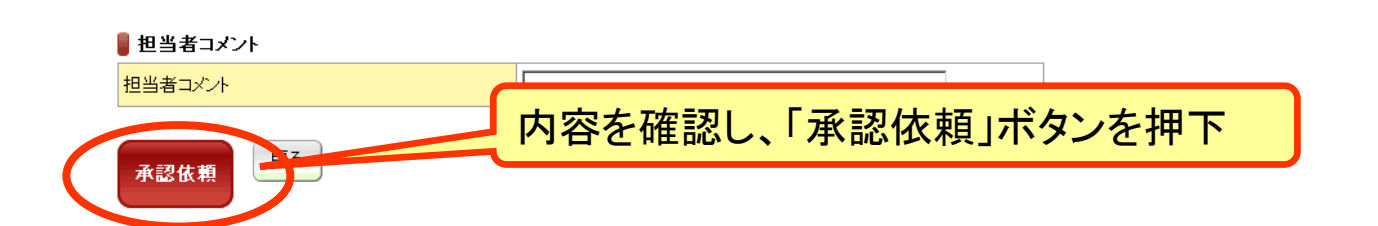

### (5)承認依頼完了

でんさい割引申込:入力 でんさい割引申込:承認依頼

でんさい割引申込:承認依頼完了

#### でんさい割引申込の承認依頼が完了しました。

でんさい割引申込の承認依頼が完了しました。

受付番号:01742013011100000206U 受付日時:2013年01月11日10時23分00秒

①この画面は承認依頼完了画面です。また、でんさい割引の申込は完了していません。

#### 📱 割引依頼人情報(請求者)

| でんさい利用者番号 | 00000D421 |  |
|-----------|-----------|--|
| でんさい利用者名  | △△鉄工所     |  |

#### 🛢 債権情報

トップページ

一覧に戻る

| _                                                                                                 |                      |       |             |           |           |             |             |  |
|---------------------------------------------------------------------------------------------------|----------------------|-------|-------------|-----------|-----------|-------------|-------------|--|
| 項番                                                                                                | 記録番号                 | 債務者でん | さい利用者名      | 債権金額      | 割引債権金額    | 発生日         | 支払期日        |  |
| 1                                                                                                 | 00000CVK800000100005 | 株式会社〇 | )()商事       | 100,000   | 100,000   | 2013年01月10日 | 2013年03月22日 |  |
| 2                                                                                                 | 00000CVK80000200002  | 株式会社C | ○商事         | 1,000,000 | 1,000,000 | 2013年01月11日 | 2013年01月30日 |  |
| 合計件                                                                                               | 数                    |       |             | 2件        |           |             |             |  |
| 合計割引債権金額                                                                                          |                      |       | 1,1         | 00,000円   |           |             |             |  |
| 割引希                                                                                               | 望日                   |       | 2013年01月11日 |           |           |             |             |  |
| <br>保証付与の有無                                                                                       |                      |       | あり          |           |           |             |             |  |
| 請求者任意情報     承認依頼内容と同一の       FDFを表示     「でんさい割引(買取)申込書」       が自動作成されますので、印刷の上、     取引店宛にご提出願います。 |                      |       |             |           |           |             |             |  |
| 担当                                                                                                | 者コメント                |       |             |           |           |             |             |  |
| 担当者コメント                                                                                           |                      |       |             |           |           |             |             |  |
|                                                                                                   |                      |       |             |           |           |             |             |  |

(6)管理者画面

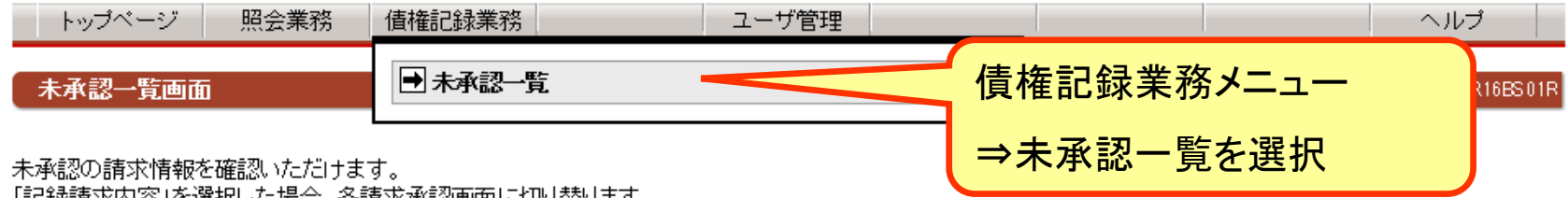

「記録請求内容」を選択した場合、各請求承認画面に切り替ります。

### 📱 未承認一覧

√前の10件 検索件数:1~1/1件 次の10件 ▶

| 請求内容                       | 承認依頼日      | 債権金額       | 支払期日 | 電子記録年月日 | 担当者からのコメント | 承認ステータス |
|----------------------------|------------|------------|------|---------|------------|---------|
| 融資申込(割引)                   | 2013年1月11日 | 1,100,000円 |      |         |            |         |
| トップページ<br>承認する債権の請求内容をクリック |            |            |      |         |            |         |

### (7)管理者画面

でんさい割引申込:承認

でんさい割引申込:結果

この画面は承認の確認画面です。 下記の内容で問題がなければ「この内容ででんさい割引申込」ボタンを押してください。 問題がある場合は「管理者コメント」に理由を記入の上、「否承認」ボタンを押してください。

①この画面は承認画面です。また、でんさい割引の申込は完了していません。

#### 📲 割引依頼人情報(請求者)

| でんさい利用者番号 | 00000D421 |
|-----------|-----------|
| でんさい利用者名  | △△鉄工所     |

#### 📱 債権情報

| 項番 | 記録番号                 | 債務者でんさい利用者名 | 債権金額      | 割引債権金額    | 発生日         | 支払期日        |          |
|----|----------------------|-------------|-----------|-----------|-------------|-------------|----------|
| 1  | 00000CVK800000100005 | 株式会社〇〇商事    | 100,000   | 100,000   | 2013年01月10日 | 2013年03月22日 |          |
| 2  | 00000CVK80000200002  | 株式会社〇〇商事    | 1,000,000 | 1,000,000 | 2013年01月11日 | 2013年01月30日 | <b>_</b> |

| 合計件数     | 2件          |
|----------|-------------|
| 合計割引債権金額 | 1,100,000円  |
| 割引希望日    | 2013年01月11日 |
| 保証付与の有無  | あり          |

📱 請求者任意情報

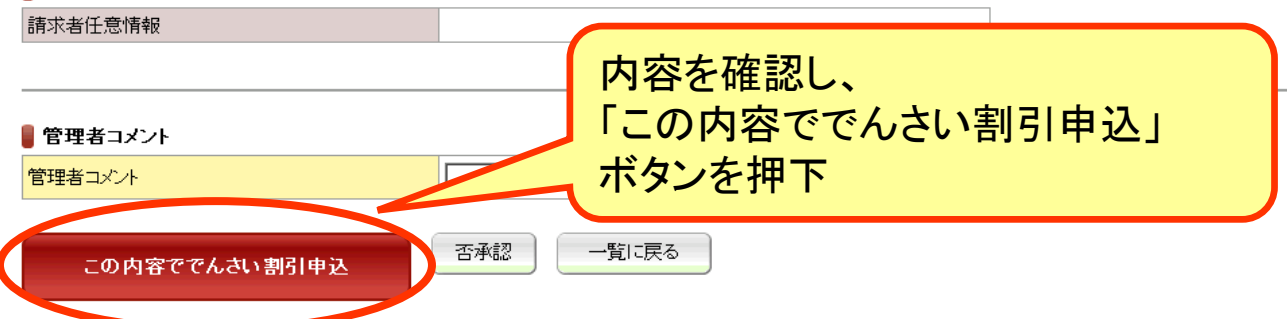

■管理者コメント

トップページ

一覧に戻る

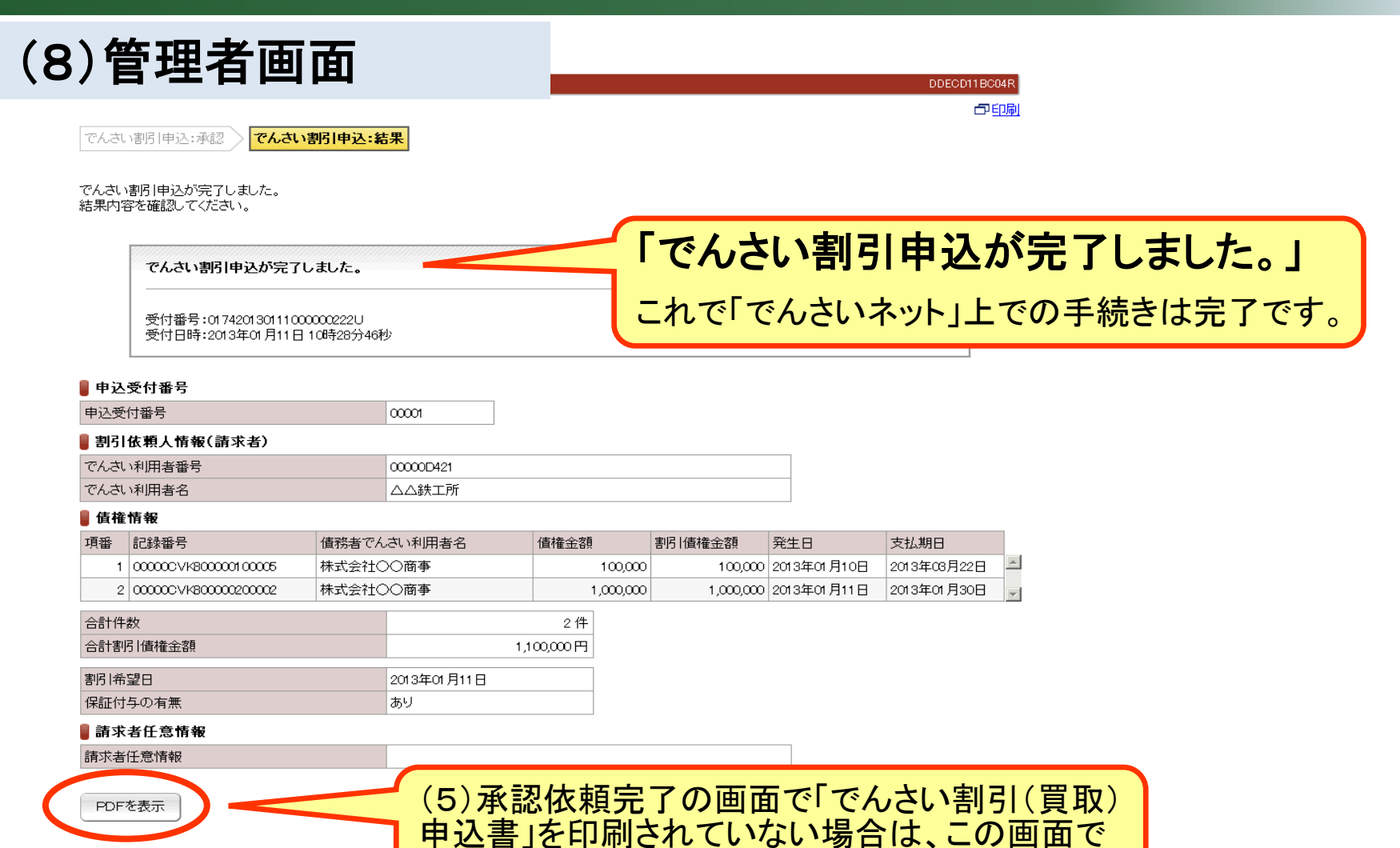

印刷ください。

6. 参考

### 「でんさい」承認時にエラーが出る、 もしくは「でんさい」が受け取れないとき

「でんさい」承認時にエラーが発生する、もしくは「でんさい」が受け取れない場合、 受取側の企業で「指定許可機能」を利用している可能性があります。

### 「指定許可機能」とは・・・

受取側が「でんさい」で取引をする相手を限定する機能です。「指定許可機能」を利用している場合、あらかじめ「指定許可登録」をしている先 からでないと「でんさい」を受け取ることができません。

受取側で「指定許可登録」がされていない場合、「でんさい」を発生させた支払側では「承認エラー」となります。

支払側企業さま・・・発生記録請求の承認時にエラーとなる場合

⇒受取側企業に「指定許可機能」を利用していないか確認ください 受取側企業さま・・・支払側企業から「でんさい」で支払いができないと連絡があった場合 ⇒「指定許可機能」利用の有無を確認し、利用している場合はその支 払側企業が「指定許可先」に登録されているか確認ください

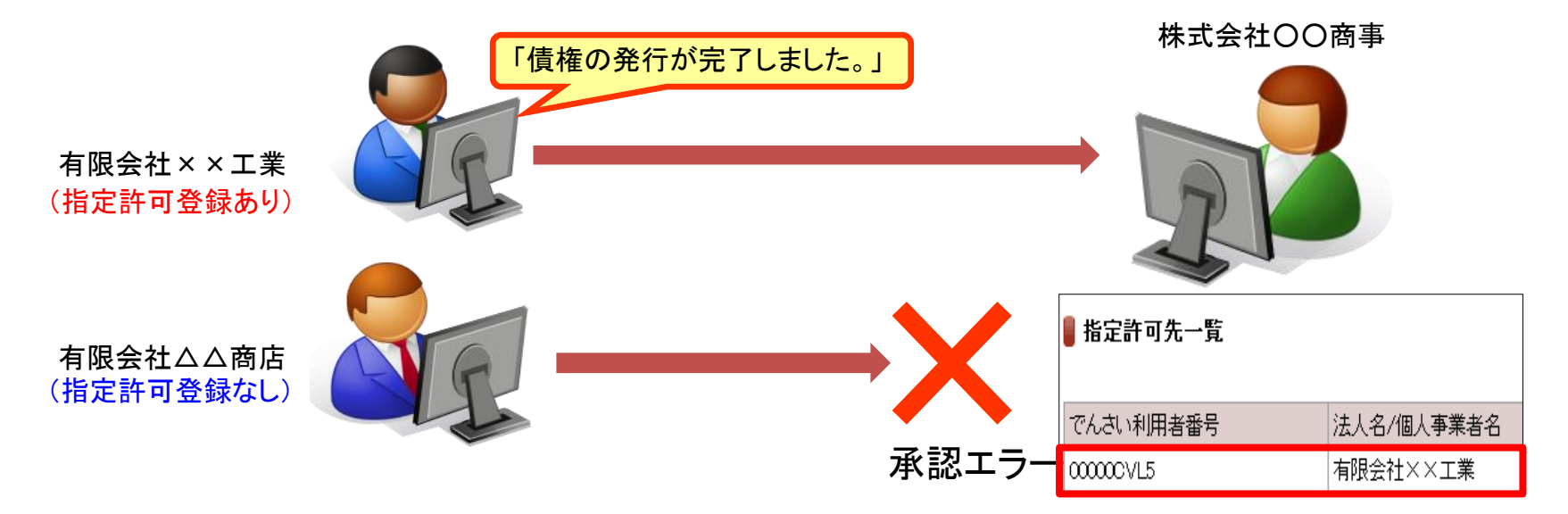

### 「指定許可登録」の設定方法

| (1)担当者画面                                           |                                                                    |               |
|----------------------------------------------------|--------------------------------------------------------------------|---------------|
| トップページ 照会業務                                        | <b>債権記録業務</b>                                                      | ヘルプ           |
| でんさい担当者ステータス画面                                     | ● 記録請求                                                             | DDATT 35EZ01R |
|                                                    | <ul> <li>発生記録請求</li> <li>■ 債務者として請求</li> <li>■ 債権者として請求</li> </ul> |               |
| 2011年12月22日 木曜日<br>有限会社 ××工業                       | <ul> <li>雇歴から請求</li> <li>譲渡記録請求</li> </ul>                         |               |
| 前回ログオン日時 2011年12月22日 15<br>2回前ログオン日時 2011年12月22日 1 | 分割医源記録諸求<br>                                                       | ■ 操作履歴        |
| Eメールアドレス1                                          | 変更記録請求<br>                                                         | xxxxx@xxxxx   |
| 前回バスワード変更日付                                        | 又は、守むしまね日小  □ 債権者として請求  □ 債務者/保証人として請求                             | 2011年12月22日   |
| • 油波口应标和                                           | ■ 第三者として諸求                                                         |               |
|                                                    | <b>承諾否認</b>                                                        |               |
| 业 (MMK) (月) 日<br>伊予銀行                              |                                                                    | 債権記録業務メニュー    |
| ■ 承認待件数                                            | ■ 予約取消                                                             |               |
| 業務名                                                | →一抵記録講本                                                            | 「指定許可登録・変史」を  |
| 発生記録請求                                             |                                                                    |               |
| 讓渡記錄請求                                             | ●指定許可登録·変更                                                         | 进派くにさい。       |
| 保証記録請求                                             | ● 承認依頼一覧                                                           |               |
| 分割譲渡記録請求                                           |                                                                    |               |
|                                                    | _ 1                                                                |               |

### (2) 担当者画面

指定許可登録入力画面

DDUSR17BI01R

指定許可登録:入力 指定許可登録:結果

「指定許可先情報」を入力し、登録する場合は「指定許可先追加」ボタンを、登録を削除する場合は「指定許可先削除」ボタンを押してください。

#### 🛢 指定許可先一覧

《前の10件 検索件数:1~4/4件 次の10件 ▶

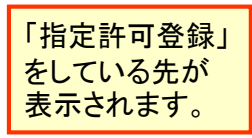

| ٢ | でんさい利用者番号 | 法人名/個人事業者名 | 業務区分          |
|---|-----------|------------|---------------|
| L | 00000CVL5 | 有限会社××工業   | 発生記録(債務者請求方式) |
| ┥ | 00000CVL5 | 有限会社××工業   | 発生記録(債権者請求方式) |
| L | 00000CVL5 | 有限会社××工業   | 讓渡記錄          |
|   | 00000CVL5 | 有限会社××工業   | 保証記録(単独)      |

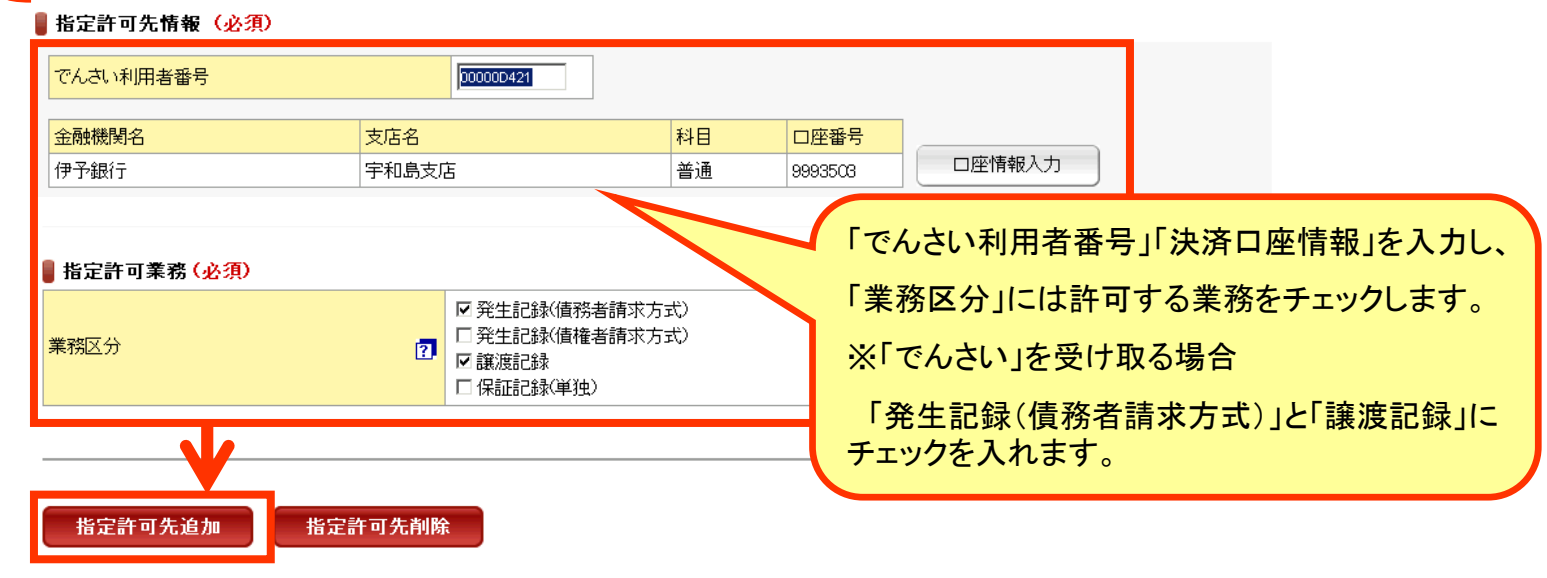

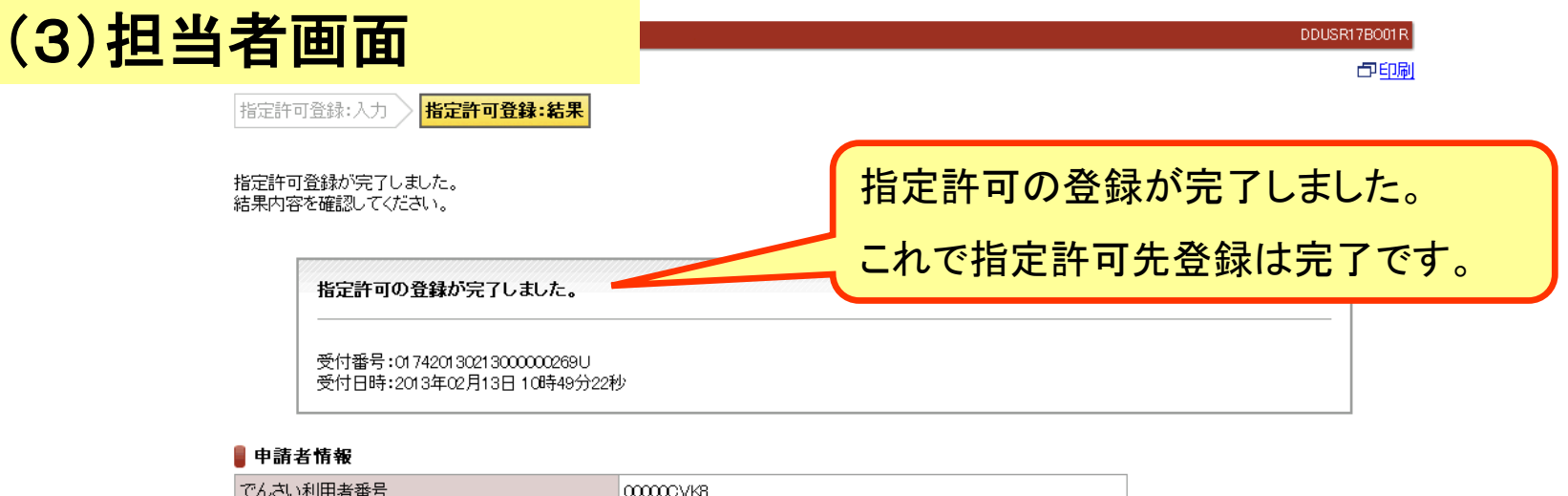

| でんさい利用者番号  |       | 00000CVK8 |    |         |            |  |
|------------|-------|-----------|----|---------|------------|--|
| でんさい利用者名   |       | 株式会社〇〇商事  |    |         |            |  |
| ▋ 指定許可先情報  |       |           |    |         |            |  |
| 利用者番号      |       | 00000D421 |    |         |            |  |
| 属性         | 個人事業者 |           |    |         |            |  |
| 法人名/個人事業者名 |       | △△鉄工所     |    |         |            |  |
| 部署名        |       |           |    |         |            |  |
| 屋号         |       |           |    |         |            |  |
| 住所         |       | 愛媛県松山市    |    |         |            |  |
| 代表者名       |       |           |    |         |            |  |
| 金融機関名      | 支店名   |           | 科目 | 口座番号    | 口座名義人      |  |
| 伊予銀行       | 宇和島支店 | 5         | 普通 | 9993503 | サンカクテツコウショ |  |
| ■ 指定許可業務   |       |           |    |         | ·          |  |

| 処理区分 | 登録                    |
|------|-----------------------|
| 業務区分 | 発生記録(債務者請求方式)<br>譲渡記録 |

### 「いよぎんでんさいネット」 「いよぎんインターネットEB」操作方法のご案内

### 0120-86-1714

(受付時間/銀行営業日9:00~17:00)

※サービス内容やお申込み方法については、お取引店にお問い合わせください。